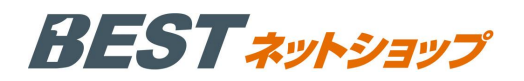

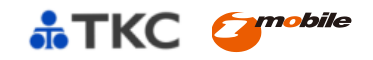

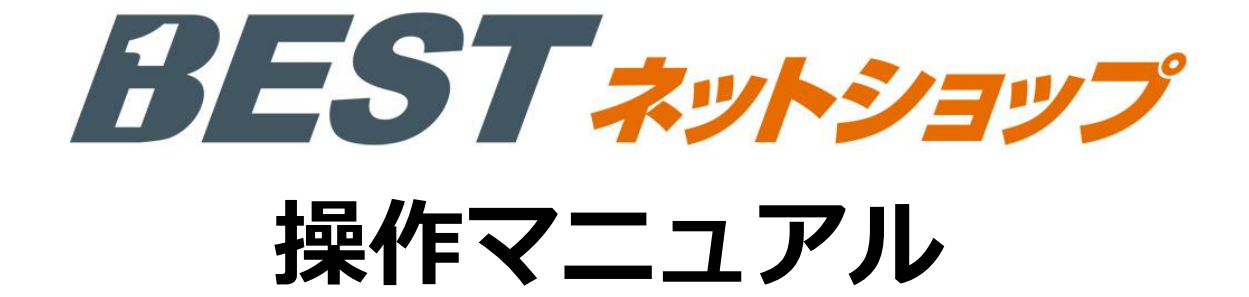

株式会社 TKC

アイ・モバイル株式会社

平成25年5月

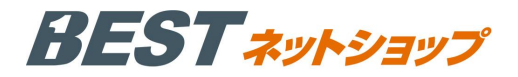

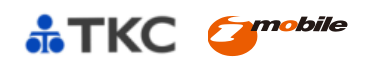

目次

# 第一章. BESTネットショップシステム概要

| Ι.  | システムの構成 ・・・・・                               | P.1  |
|-----|---------------------------------------------|------|
| Π.  | システム要件 ・・・・・・・・・・・・・・・・・・・・・・・・・・・・・・・・・・・・ | P. 1 |
| Ш.  | システムについて                                    | P. 1 |
| IV. | システムの特長 ・・・・・                               | P. 1 |

# 第二章. ネットショップ開設までの流れ

| Ι. | ネットショップを公開する方法 | •••••• | P.2 |
|----|----------------|--------|-----|
|    |                |        |     |
|    |                |        |     |

Ⅱ. ネットショップの初期設定方法 ・・・・・・・・・・・・・・・・・・・・・・・・・・・・・・・ P.3

# 第三章. ネットショップ開設後の運用方法について

| Ι.   | ネットショ | ップ管理画面TOP ·····                          | P. 9  |
|------|-------|------------------------------------------|-------|
| Π.   | 基本情報  |                                          | P. 10 |
| Ш.   | 商品管理  |                                          | P. 16 |
| IV.  | 顧客管理  |                                          | P. 22 |
| ν.   | 受注管理  |                                          | P. 28 |
| VI.  | 売上管理  |                                          | P. 32 |
| VII. | コンテンツ | /管理 ・・・・・・・・・・・・・・・・・・・・・・・・・・・・・・・・・・・・ | P. 34 |
| ₩.   | デザイン管 | 理                                        | P. 34 |

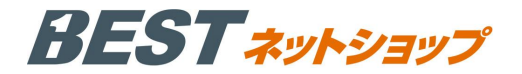

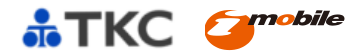

# 第一章 BESTネットショップシステム概要

#### I システムの構成

本システムは、ネットショップ作成、メンテナンスが行えるシステムです。

| BEST    | ① ネットショップ機能 |
|---------|-------------|
| ネットショップ | ② 顧客管理機能    |
| 機能      | ③ メールマガジン   |

#### Ⅱ システム要件

BESTネットショップを使用するに当たり、推奨するシステム要件です。

| 接続環境    | インターネットへの常時接続                                             |
|---------|-----------------------------------------------------------|
| OS      | Microsoft WindowsXP / Vista / 7 / 8                       |
| ブラウザー   | Internet Explorer (R) 7 / 8 / 9 / 10 Firefox GoogleChrome |
| CPU     | Pentium4 以上                                               |
| メモリ     | 512MB以上                                                   |
| ハードディスク | 500MB以上                                                   |

#### Ⅲ システムについて

本システムは、ネットショップ作成、メンテナンスが行えるシステムです。 当システムには、「ネットショップ作成機能」「顧客管理機能」「メール配信機能」など ネットショップを作成、メンテナンスする為の機能が提供されています。 BESTネットショップ 玉手箱コースは、TKCシステム(戦略経営者メニュー21 や e21 まいスター)をご 利用の関与先様が利用できるサービスです。

#### Ⅳ システムの特長

最高品質・最高機能のネットショップが運用でき、スマートフォンやタブレットPCからのアクセスにも対応 しているほか、ネットショップ運営に必要な顧客管理機能やメールマガジン機能を搭載しています。

ネットショップで販路を拡大でき、販売サイトからの購入いただいた顧客のデータを顧客データベースに蓄積 することができます。

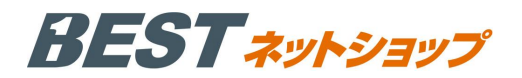

# 第二章 ネットショップ開設までの流れ

#### I ネットショップを公開する方法

- 1. BESTネットショップの利用手順 BEST \*-4\*-9 BESTホームページの公開(※)が前提となります。 (※『BESTホームページ 操作マニュアル』を参照ください)→ (1)「玉手箱」から「まいHP」の選択 戦略経営者メニュー21、 e 21 まいスターの「玉手箱」 →「まいHP」→「管理画面はこちら」をクリック 1002 (2) 管理画面ログイン画面 ログイン画面にログイン I Dおよびパスワードを入力してください。 ログインID、パスワードは、ホームページのお申込み時に届いたメールに 記載されております。ログインIDとパスワードを入力後、「ログイン」 ボタンを押して「ログイン」します。 (3) ネットショップ開設までの設定方法 BESTEVAZ + D777ト ログイン後、「ネットショッピング」から各種編集を 行いネットショップを公開する事ができます。 サポートセンターへ 困った戦 トホームへ 【ネットショップ開設までのステップ】 STEP 初期設定 STEP1 初期設定(P.3) 1 Ţ STEP **STEP 2** かんたん商品登録(P.5) かんたん商品登録 (2)STEP 3 配送設定 (P.7) STEP 配送設定 3 STEP 4 お支払方法の設定 (P.8) STEP お支払方法の設定 A (4) 公開作業 「現在の状況 ショップページを公開する」を 現在の状況 未公開 選択すると公開が完了します。その後、 ショップページを公開する
  - ホームページ側の「ホームページを公開する」で トップページにバナーが表示されます。

現在の状況 未公開 公開中の ショップページを見る 代金引き 導入について

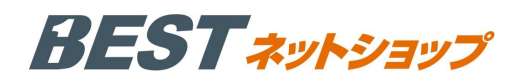

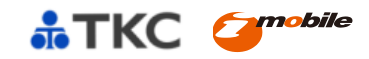

# Ⅱ ネットショップの初期設定方法

1. 初期設定

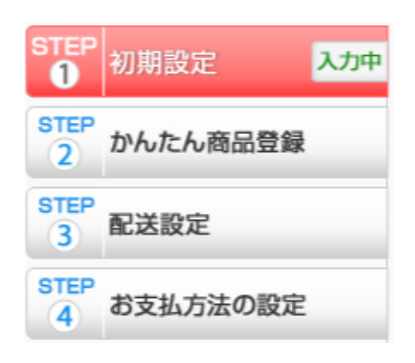

(1) 基本情報設定 ①店名 ②店名 (カナ) ③納品書用ネットショップロゴ 納品書用のロゴを設定できます。 ④GoGo!ショッピングへの掲載 GoGo!ショッピングへの掲載可否を選択できま す。 ⑤GoGo!ショッピング掲載用ショップイメージ 画像 GoGo!ショッピングに紹介する際に表示される 画像になります。(※ GoGo!ショッピングモール 用ショップイメージ画像で許可されている形式 は、 $jpg \cdot png \ (\tau \tau_o)$ ⑥店舗営業時間 店舗の営業時間を入力しましょう。 ⑦取扱商品 取扱商品を入力しましょう。 ⑧メッセージ メッセージを入力しましょう。 **⑨消費税率** @課税規則 (1)送料無料条件 (1)商品注文受付メールアドレス 13送信元メールアドレス (4)送信エラー受付メールアドレス

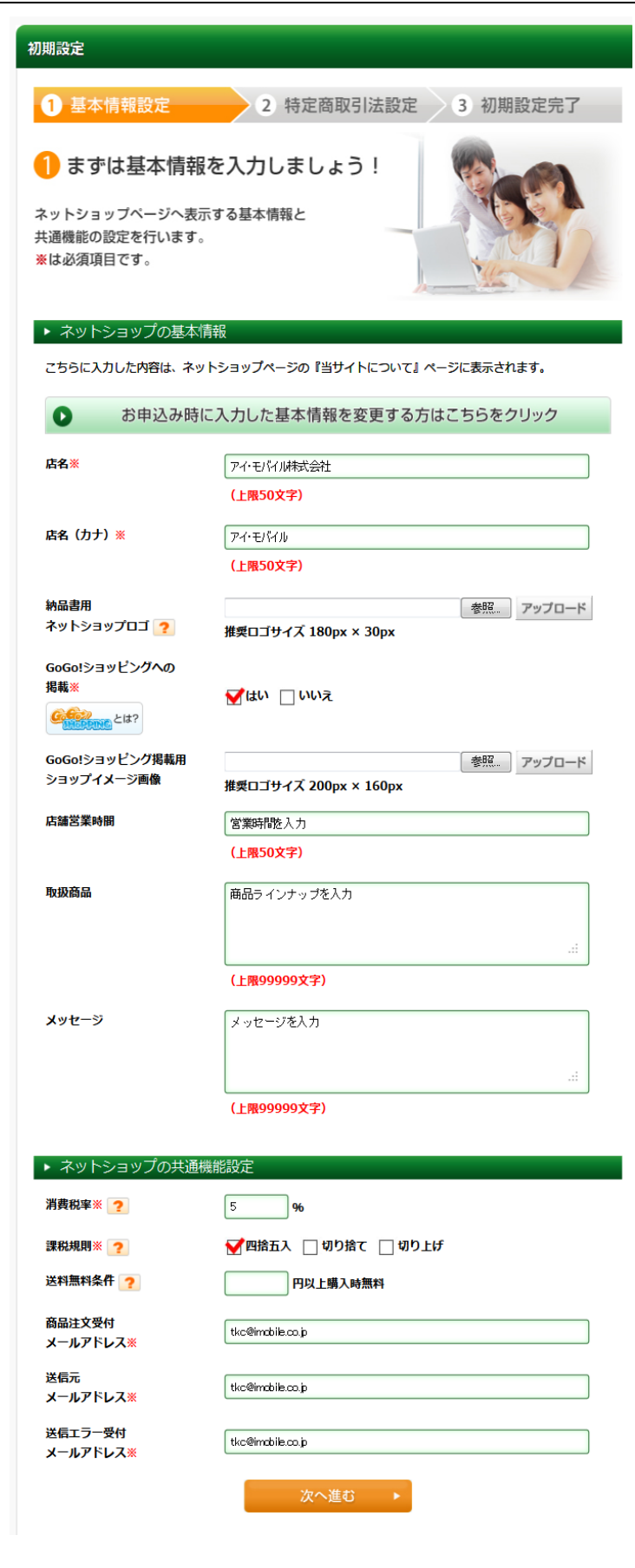

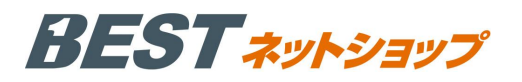

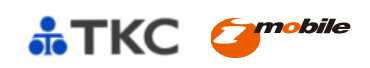

| (2) 特定商取引法設定                                                                                                    | 特定商取引法                                                                                                    |
|----------------------------------------------------------------------------------------------------|----------------------------------------------------------------------------------------------------|
| ①販売業者                                                                                                    | 1 基本情報設定         2 特定商取引法設定         3 初期設定完了                                                                         |
| ②運営責任者                                                                                                    | 2 特定商取引に関する法律の内容を入力しましょう!                                                                                            |
| ③商品代金以外の必要料金                                                                                                    | 法律に基づく表記が必要です。<br>サンブル文章を参考に入力してください。<br>※は必須項目です。                                                                   |
| ④注文方法                                                                                                    | こちらに入力した内容は、ネットショップページの『特定商取引に関する法律』ページに表示されます。<br>む申込み時に入力した基本情報を変更する方はこちらをクリック                                     |
| ⑤支払方法                                                                                                    | 販売業者※         アイ・モバイル株式会社           (上限50文字)                                                                         |
| ⑥支払期限                                                                                                    | 運営責任者※<br>変成花子<br>(上限50文字)<br>商品代金以外の必要料金※<br>(サンブル)                                                                 |
| ⑦引き渡し時期                                                                                                    | 商品代金以外に以下の料金が必要となります。<br>1.消費税<br>2.送料一律1000円(税込)<br>3.額行紙しをご利用の場合は振込手数料(銀行により異なります)<br>4.代金引換をご利用の場合は代引き手数料 〇〇円(税込) |
| ⑧返品・交換について                                                                                                    | (上型200文学)                                                                                                    |
| ⑨許認可                                                                                                    | 173日に しんかう (編入手続き 2日回じ ごなく にとい。<br>ご注文完了後、確認メールをお送りします。<br>                                                          |
|                                                                                                    | <b>支払方法※</b> (サンブル) 銀行振込、代金引換、クレジットカード支払いからお選びいただけます。                                                                |
|                                                                                                    | (上限200文字)<br>支払期限※ (サンプルン                                                                                            |
|                                                                                                    | ・「ジンジン」<br>・「類分振」の場合:指定口屋に7日以内にお振込み下さい。<br>・代金引換の場合:海品お引渡しの際にあ支払下さい。<br>・クレジットカード決済の場合:ご注文時に決済が完了いたします。<br>          |
| <ul> <li>(3)初期設定完了</li> <li>初期設定</li> </ul>                                                                                    | (上限200文字) 引き渡し時期※  〈サンブル〉  お支払方法によって異なります。                                                                           |
| 1) 基本情報設定 2) 特定商取引法設定 3 初期設定完了                                                                                                 | 銀行振込の場合の場合はお振込み確認約~7日以内に発送いたしま<br>す。<br>代金引換、クレジットカード決済の場合はご注文42~7日以内に発<br>送いたします。 (上開200文字)                         |
| <ul> <li>初期設定が完了しました!</li> <li>続いて商品の登録を行います。"STEP2へ進む" ボタン<br/>をクリックし、かんたん商品登録へお進みください。</li> <li>(商品は後からでも登録できます。)</li> </ul> | 返品・交換について※<br>〈サンブル〉<br>ご注文いただいた商品の注文取り消し・返品は商品到著後7日以内<br>に行うことができ<br>ます。<br>返品を希望される場合はお電話かお問い合わせフォームにてご連絡<br>…     |
| ■ STEP2へ進む<br>かんたん磁磁算録へ                                                                                                    | (上限200文字) 許認可                                                                                                    |
| 商品は後で登録する<br>次頃、たボタンのSTEP2<br>よりが進みくたさい。                                                                                       | .::<br>(上限200文字)                                                                                                    |
| 初期設定が完了したら「STEP2 へ進む かんたん商                                                                                                    | ▲ 戻る 次へ進む ▶                                                                                                    |
| 品登録へ」ボタンから先に進んで下さい。                                                                                                    |                                                                                                    |

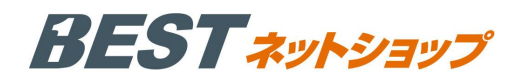

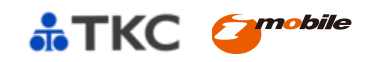

# 2. かんたん商品登録

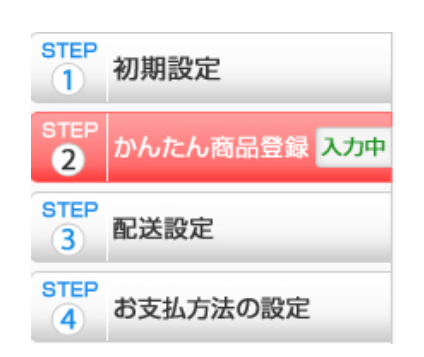

# (1) 商品の基本情報

# ①商品名

#### ②商品カテゴリ

カテゴリを選択して「登録」でカテゴリを設定す ることができます。新規カテゴリ追加の場合は 「カテゴリの追加」から設定してください。

③公開·非公開

④商品コード

⑤販売価格

⑥在庫数

⑦ポイント付与率

⑧購入制限

| かんたん商品登録                                       |                                  |
|------------------------------------------------|----------------------------------|
| 1 商品の基本情                                       | 報 2 商品画像·説明文 3 商品登録完了            |
| 商品の基本<br>商品名、商品カテゴリ<br>基本情報を入力してく<br>※は必須項目です。 | 情報を設定しましょう!<br>、販売価格などの、<br>ださい。 |
| 商品名※                                           |                                  |
|                                                | (上限50文字)                         |
| 商品カテゴリ※ 🥐                                      | カテゴリの追加                          |
|                                                | >リリアファイル<br>>法律書籍<br>            |
|                                                | ◇ 登録 解除 🕿                        |
|                                                | A<br>                            |
| 公開・非公開※ 🥐                                      | □ 公開 🛃 非公開                       |
| 商品コード※ <mark>?</mark>                          | (上版50分令)                         |
| 販売価格※                                          |                                  |
| 在庫数※                                           |                                  |
| ポイント付与率※ ?                                     | 96                               |
| 購入制限※ <mark>?</mark>                           |                                  |
|                                                | 次へ進む ▶                           |
|                                                |                                  |
|                                                |                                  |
|                                                |                                  |
|                                                |                                  |
|                                                |                                  |
|                                                |                                  |
|                                                |                                  |
|                                                |                                  |
|                                                |                                  |
|                                                |                                  |
|                                                |                                  |
|                                                |                                  |

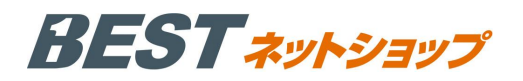

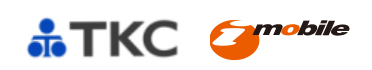

| (2)商品画像・説明文 |                       | かんたん商品登録                                  |                                       |
|-------------|-----------------------|-------------------------------------------|---------------------------------------|
| 【商品一覧ページ】   |                       | 1 商品の基本情報                                 | 2 商品画像·説明文 3 商品登録完了                   |
| ①商品画像       |                       | 🔗 商品の画像・説                                 | 明文を登録しましょう!                           |
| ②商品説明文      |                       | 商品の画像、商品に関する記<br>※は必須項目です。                |                                       |
| 【商品詳細ページ】   |                       | ▶ 商品一覧ページ                                 |                                       |
| ①商品画像       |                       | 商品画像※ 字                                   | 参照_ アップロード                            |
| ②商品説明文      |                       | 商品説明文※                                    |                                       |
|             |                       |                                           |                                       |
|             |                       |                                           | (上限200文字)                             |
|             |                       | ▶ 商品詳細ページ                                 |                                       |
|             |                       | 商品画像※ <mark>?</mark>                      | 参照 アップロード                             |
|             |                       | 商品説明文※                                    |                                       |
|             |                       |                                           | н.                                    |
|             |                       |                                           | (上限99999文字【HTML入力可】)                  |
|             |                       |                                           | 戻る 次へ進む ▶                             |
|             |                       |                                           |                                       |
| (3)商品登録完了   |                       |                                           |                                       |
| かんた         | こん商品登録                |                                           |                                       |
|             |                       |                                           |                                       |
| 1           | 商品の基本情報 2 商           | 品画像·説明文                                   | 商品登録完了                                |
| 6           | 商品登録が完了しました!          | /.                                        | Barrow Ka                             |
| 次の          | STEPへ進む方は『STEP3へ進む』オ  | <b>ボタンをクリックし、</b>                         | A A A A A A A A A A A A A A A A A A A |
| 記送          | 設定へお進みください。           |                                           |                                       |
|             | ≤設定は後かりても設定できより。)     | 1500                                      |                                       |
|             |                       |                                           |                                       |
|             | 🧱 続けて商品を登録す           | る<br>SIEP3へ<br>配送                         | <b>JE Q)</b><br>設定へ                   |
|             | <b>配送設</b> (次回、<br>より | <b>定は後で設定する</b><br>左ボタンのSTEP3<br>お進みください。 |                                       |
| 商品登録が完      | 了したら「STEP3 へ進む        | 配送設定へ」ボタ                                  | ンから先に進んで下さい。                          |

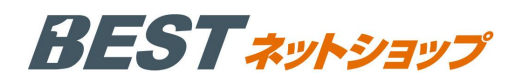

# 3. 配送設定

| (1)配送設定画面 TOP                             |                                                                                                    |
|-------------------------------------------|----------------------------------------------------------------------------------------------------|
| STEP 加田記中                                 | 配送設定                                                                                                    |
| 1<br>STEP<br>2<br>かんたん商品登録                | 記送設定をしましょう!<br>商品の配送に関する条件(配送業者・配送料など)の設定を                                                                                                |
| STEP<br>3 配送設定 入力中                        | 行います。「設定」ボタンから配法業者の設定を行って<br>ください。設定済みのものは、「変更」ボタンから内容の<br>変更ができます。<br>(現在記送業者をご利用になられていない方は、配送業者との<br>契約をしてください。)                        |
| 3TEP<br>4<br>お支払方法の設定                     | 設定状況 配送業者名 設定                                                                                                    |
|                                           | 酸定済み 佐川急便 🧪 編集 😫 クリア                                                                                                    |
|                                           | 設定済み         くろねこ                                                                                                    < |
|                                           | 配送設定を追加したい場合は、こちらの"追加"をクリックしてください。                                                                                                    |
|                                           | <b>STEP4へ進む</b><br>お支払方法の設定へ                                                                                                    |
| 「編集」から配道<br>配送設定が完了したら「STEP4 へ進む おき       | き設定を行いましょう。 を払方法の設定へ」ボタンから先に進んで下さい。                                                                                                    |
| (2)配送設定画面                                 | 配送設定                                                                                                    |
| 【配送時間登録】<br>(1)配送時間                       | 配送設定を追加しましょう! ご希望の配送業者を選択し、必要事項を入力後、 「設定を保存する」ボタンをクリックしてください。 >>>>>>>>>>>>>>>>>>>>>>>>>>>>>>>>                                            |
| (2)追跡サービス <b>URL</b>                      |                                                                                                    |
|                                           | ▶ E成达時向登録<br>配送時間※ ?<br>12時-14時                                                                                                    |
|                                           | 1449-1689<br>1689-1699<br>1889-2089                                                                                                    |
| <b>【配送料登録】</b><br>全国一律に金額入力後に「反映」ボタンを押すと全 | 20時-21時<br>追跡サービスURL※ ? http://www.sarawa-evn.co.in/send/howto-search.html                                                                |
| エリアに一律料金が入力されます。                          | ▶ 配送料登録                                                                                                    |
|                                           | 全国一律 円(税込)で登録する 反映                                                                                                    |
|                                           | (細別に配送料を変更する場合は、下記の入力欄に送料(税込)を記載してください。                                                                                                   |
|                                           |                                                                                                    |
|                                           |                                                                                                    |
|                                           | 1000 円 秋田県※ 1000 円 山形県※ 1000 円 山形県※ 1000 円                                                                                                |
|                                           | 福島県※ 1000 円                                                                                                    |
|                                           | ▲ 戻る 完了                                                                                                    |
|                                           |                                                                                                    |

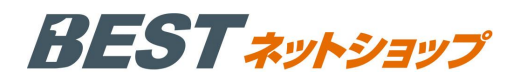

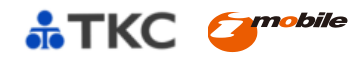

#### 4. 配送設定

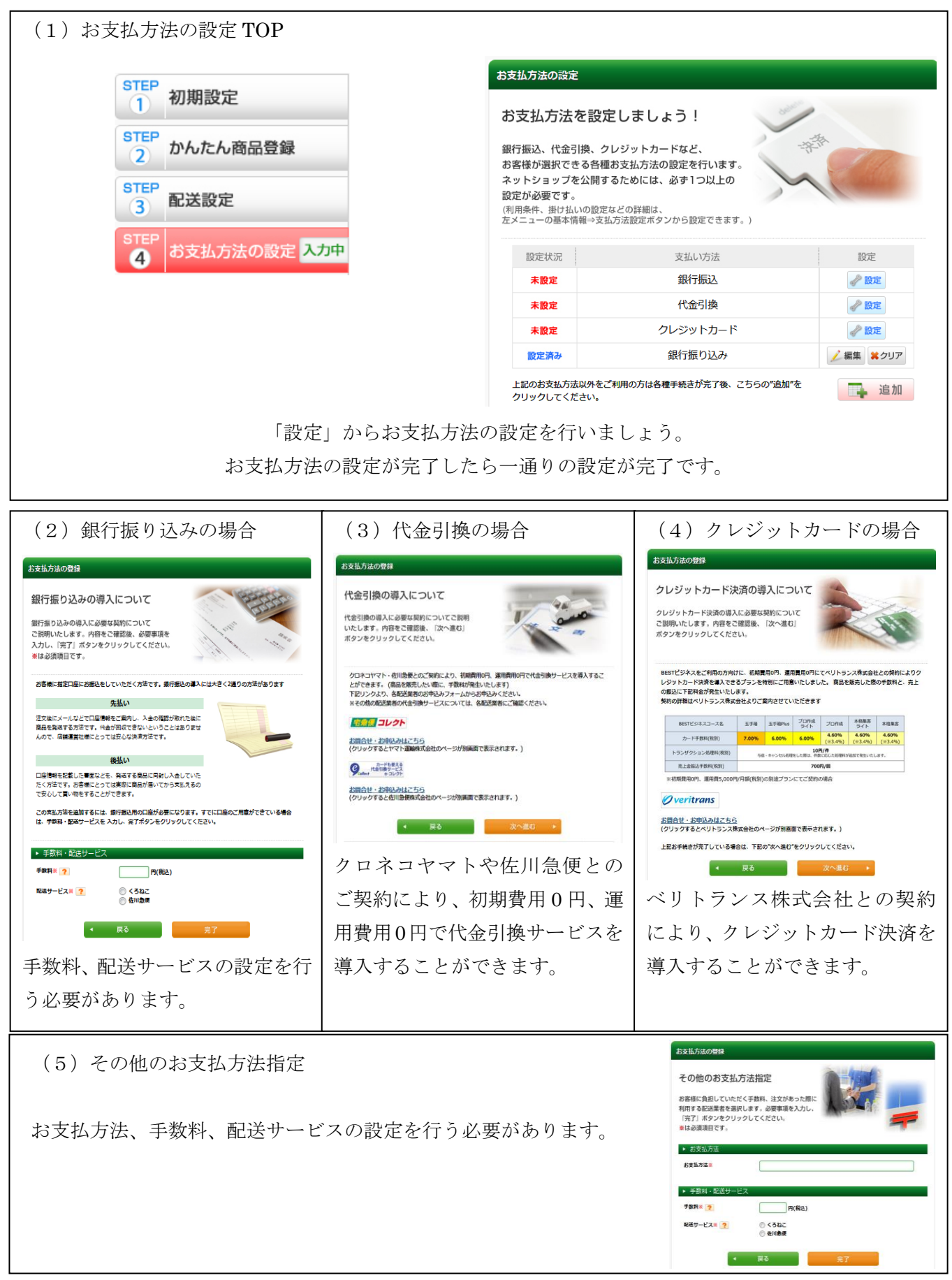

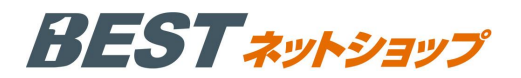

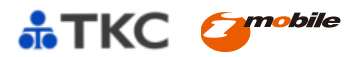

# 第三章 ネットショップ開設後の運用方法について

#### I. ネットショップ管理画面 TOP

1. 管理画面 TOP

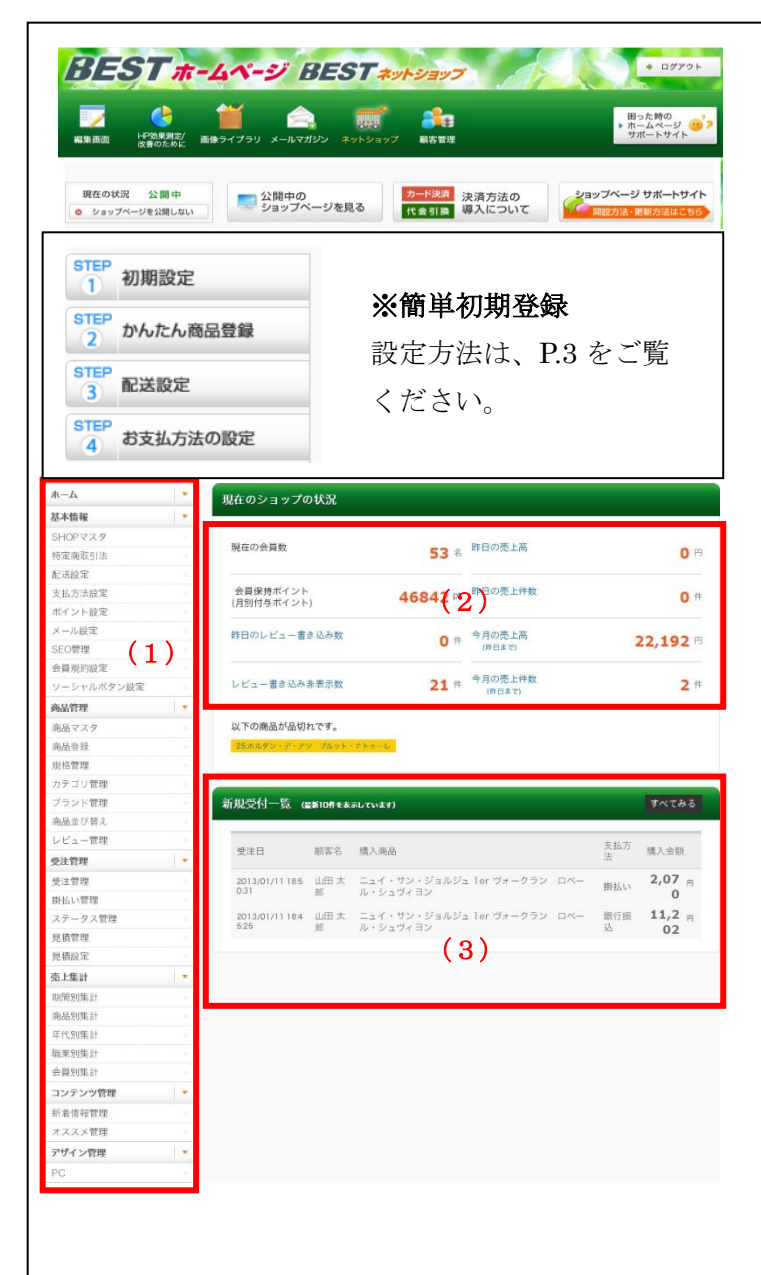

#### (1)メニュー

各画面へのリンクです。右側の▼ボタンを押すと、サブ メニューが展開されます。

#### (2) 現在のショップ状況

会員数、顧客の保持ポイント合計、昨日のレビュー書き 込み数、レビュー書き込み非表示数、昨日の売上高・売 上件数、今月の売上高・売り上げ件数(昨日まで)が表 示されます。

#### (3)新規受付一覧

受注のうち、新規の10件が表示されます。

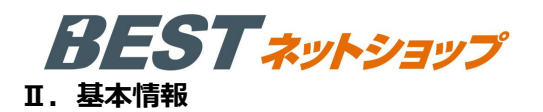

#### 1. SHOP マスタ (ネットショップ開設までの STEP1)

店舗の基本情報を登録できます。ここでの入力情報は、 ショップページの「当サイトについて」に反映されます。

#### (1)会社名

会社名を入力します。

#### (2)住所

住所を入力します。郵便番号を入力し、「住所入力」 ボタ ンをクリックすると、該当する住所が自動で入力されま す。

#### (3) 納品書用 SHOP ロゴ

納品書に表示する店舗のロゴ画像をアップロードできま す。

#### (4) TEL/FAX/営業時間

電話番号、FAX 番号、営業時間について、 入力することができます。

#### (5) メールアドレス設定

商品注文受付メール、お問合せ対応メール、メール送信 元、送信エラー受付の4つのアドレスを設定することが できます。

#### (6) 取扱商品

店舗の取扱商品情報を記載することができます。

#### (7) メッセージ

メッセージを記載することができます。

#### (8) 消費税率設定

消費税率を設定することができます。管理画面で登録す る金額は税抜き価格であり、ショップページではこの税 率を反映した金額が表示されます。また課税規則に関し ても、「四捨五入」「切り捨て」「切り上げ」の中から選択 することができます。消費税率は、商品を注文された時 に設定している税率が適用される為、消費税法改正に伴 う増税時は、設定を変更する必要があります。

#### (9)送料無料条件設定

設定した金額を超えると送料が無料となります。税込み の金額で判定されます。

| SHOPマスタ                          |                                                                                                    |
|----------------------------------|----------------------------------------------------------------------------------------------------|
| ▼基本情報                            |                                                                                                    |
|                                  | WINE APO                                                                                                    |
|                                  | (上限60文字)                                                                                                    |
| 会社名 (力士)                         | ワインエービーシー                                                                                                    |
|                                  | (上版60文字)                                                                                                    |
| 店名                               | WINE ABC SHOP (1)<br>(LIREOXP)                                                                                                    |
| 店名(カナ)                           | ワインエービーシーショップ<br>(上電60X字)                                                                                                    |
| 郵便番号<br>(Ø)]                     | 〒 102 - 0094 住所入力                                                                                                    |
| SHOP住所<br>Ø₮                     | 東京都<br>■<br>市区町村名 (例: 千代田区神田神保町)<br>千代田区紀尾井町<br>(2.850x守)<br>番助: ビル名 (例: 1-3-5)<br>3-6                                                                                                    |
|                                  | (上照50文字) 参照                                                                                                    |
| 商品書用SHOPロゴ                       | and the second second se |
| TEL                              | 推測ロゴサイズ180px×30px<br>03 - 6743 <b>37</b> 1                                                                                                    |
| FAN                              |                                                                                                    |
| 店舗営業時間                           | 24時作問 <b>(</b> 4)<br>(上版60文字)                                                                                                    |
| メールアドレス                          | shop@imobile.co.jp                                                                                                    |
| (6) A                            | (上限50文字)                                                                                                    |
| 問い合わせ受付<br>メールアドレス<br>Ø <b>3</b> | shop@imobile.co.jp<br>(上版60文中)                                                                                                    |
| メール送信元<br>メールアドレス<br>②2          | shop@imobile.co.jp.<br>(⊥≋€0x∓)                                                                                                    |
| 送信エラー受付<br>メールアドレス               | shop@imobile.co.jp<br>(L1850X†)                                                                                                    |
|                                  | ワインセラーで温度管理された世界各国のワインを取り揃えて<br>います。                                                                                                    |
| 散场商品                             |                                                                                                    |
|                                  |                                                                                                    |
|                                  |                                                                                                    |
|                                  | (上版999999文平) (〇)                                                                                                    |
|                                  | 日頃より皆様方には格別のご愛顧を承り、厚く御礼申し上げま<br>す。                                                                                                    |
|                                  | うまたは、対野以来、ことをいるも何を提供してきいた。ま<br>今後も装祥に主味しいお海をお届けできますとき取めてまいい」                                                                                                    |
| メッセージ                            | スピットロールーズがしいの月での日口ではようよう方のでよいり<br>ます。<br>今後とも末永くお付き合いの程、よろしくお願い申し上げます<br>。                                                                                                    |
|                                  |                                                                                                    |
|                                  | (1899999x#) ( <b>7</b> )                                                                                                    |
| ▼SHOP機能                          | (1#899993XŦ) ( <b>7</b> )                                                                                                    |
| ▼SHOP機能<br>消費税率                  | (180999987) ( <b>7</b> )                                                                                                    |
| ▼SHOP機能<br>消費役率<br>課税規則          | (注意999993来学) (7)<br>5 %<br>◎ 四娘五入 ○ 切り指 ((含))上げ                                                                                                    |

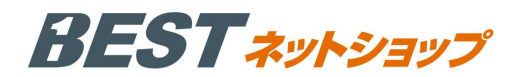

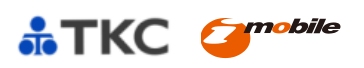

# 2. 特定商取引法(ネットショップ開設までの STEP2)

|                 |                                                                                                    | 1975 NJ4K 3124     |                                                                                                    |
|-----------------|----------------------------------------------------------------------------------------------------|--------------------|----------------------------------------------------------------------------------------------------|
| (ヨップペ           | 『ージの「特定商取引法」ページに表                                                                                                    | 特定商取引法登録           |                                                                                                    |
| される内            | 容を設定することができます。                                                                                                    | 販売業者<br>(多意)       | WINE ABC<br>(1860x?)                                                                                                    |
|                 |                                                                                                    | 運営責任者<br>(2) 名     | 山田太郎<br>(上黎60次?)                                                                                                    |
|                 |                                                                                                    | 郵便番号<br>(2013)     | 〒 102 - 0094 住所入力                                                                                                    |
|                 |                                                                                                    |                    | 東京都    市区町村名(例:千代田区神田神保町)                                                                                                    |
|                 |                                                                                                    | 所在地                | 千代田区紀尾井町<br>(上和200x平)<br>番地・ビル名(例:1-3-5)<br>3~6<br>(上和200x平)                                                                                                    |
|                 |                                                                                                    | TEL                | 03 - 6743 - 7711                                                                                                    |
|                 |                                                                                                    | FAX                | 03 - 6272 - 8904                                                                                                    |
|                 |                                                                                                    | メールアドレス<br>10月     | shop@imobile.co.jp<br>(L1950%=)                                                                                                    |
|                 |                                                                                                    | URL                | http://wineabc.hp.gogo.jp/pc/                                                                                                    |
|                 |                                                                                                    | 商品代金以外の必要料金<br>で こ | (上版50次年)<br>商品代金以外に以下の料金が必要となります。<br>1.消費税<br>2.送料一律240円(税込)<br>3.銀行振込をご利用の場合は振込手数料(銀行により異なります)<br>4.代金引換をご利用の場合は代引き手数料 240円(税込)                                                                           |
| 定商取引に関          | 関する法律に基づく表記                                                                                                    |                    | (上間200来学)                                                                                                    |
| 笑면              | WINE ABC                                                                                                    |                    | ショップページにて「カゴに入れる」ボタンをクリック後、フ<br>ォームの内容にしたがって購入手続きを進めご注文ください。<br>ご注文完了後、確認メールをお送りします。                                                                                                    |
| <b>5</b> 任者     | 山田太郎                                                                                                    | 注文方法<br>101月       |                                                                                                    |
|                 | 〒102-0094<br>東京都千代田区杞尾井町3-6                                                                                                    |                    |                                                                                                    |
| )ș              | 03-6743-7711                                                                                                    |                    | (上版200文学)                                                                                                    |
| 污               | 03-6272-8904                                                                                                    |                    | 銀行振込、代金引換、クレジットカード支払いからお選びいた<br>だけます。                                                                                                    |
| レアドレス           | shop@imobile.co.jp                                                                                                    | 支払方法               |                                                                                                    |
|                 | http://wineabc.hp.gogo.jp/pc/                                                                                                    | (82)               |                                                                                                    |
|                 | 商品代金以外に以下の料金が必要となります。                                                                                                    |                    | ( ) BIODOV (20)                                                                                                    |
| 以外の必要代金         | 1.消費だ<br>2.送税 <sup>−</sup> 備240円(税込)<br>3.銀行振込をご利用の場合は振込手数料(銀行により異なります)<br>4.代金引換をご利用の場合は代引き手数料 ○○円(税込)                                                                                                    |                    | ・銀行振込の場合:指定口座に7日以内にお振込み下さい。<br>・代金引換の場合:商品お引渡しの際にお支払下さい。<br>・クレジットカード決済の場合:ご注文時に決済が完了いたしま                                                                                                    |
| 方法              | ショップページにて「カゴに入れる」ボタンをクリック後、フォームの内容にしたがって購入手続<br>きを進めご注文ください。<br>ご注文完了後、確認メールをお送りします。                                                                                                    | 支払期限<br>(Ø2)       | 2.4                                                                                                    |
| 法               | 銀行振込、代金引換、クレジットカード支払いからお選びいただけます。                                                                                                    |                    | (上聚200文宁)                                                                                                    |
| 用限              | <ul> <li>・銀行振込の場合:指定口幅に7日以内にお振込み下さい。</li> <li>・代金引換の場合:意品が引渡しの際にお支払下さい。</li> <li>・クレジットカード決済の場合:ご注文時に決済が完了いたします。</li> </ul>                                                                                                    | 引き渡し時期             | お支払方法によって異なります。<br>銀行振込の場合の場合はお振込み確認後2~7日以内に発送いた<br>します。<br>代金引換、クレジットカード決済の場合はご注文後2~7日以内                                                                                                    |
|                 |                                                                                                    | (8))               | に光広いたします。                                                                                                    |
| /時期             | お支払方法によって異なります。<br>銀行振込の場合の場合はお振込み確認後2~7日以内に発送いたします。<br>代金引換、クレジットカード決済の場合はご注文後2~7日以内に発送いたします。                                                                                                    |                    | (上聚200次节)                                                                                                    |
| が時期<br>交換について   | お支払方法によって異なります。<br>銀行振込の場合の場合はお振込み確認後2~7日以内に発送いたします。<br>代金引換、クレジットカード決落の場合はご注交後2~7日以内に発送いたします。<br>ご注文いただいた商品の注文取り消し・返品は商品引着後7日以内に行うことができます。<br>返品を希望される場合はお電話が満回らわゼフォームにてご運移さお願いいたします。<br>なお、お園にした商品が不良品であった場合、注文内容と異なる商品が届いた場合以外の返品配送<br>料は、お客様負担となります。あらかじめご了承ください。  | 返品・交換について<br>23    | (上版200次年)<br>ご注文いただいた商品の注文取り消し・返品は商品到着後7日比<br>内に行うことができます。<br>返品を希望される場合はお電話かお問い合わせフォームにてご<br>運絡をお願いいたします。<br>なお、お届けした商品が不見品であった場合、注文内容と異な<br>る商品が個いた場合以外の返品配送料は、お客様負担となりま<br>す。あらかじめご了承ください。              |
| ♪時期<br>交換について   | お支払方法によって異なります。<br>毎日摂込の場合の場合はお振込み確認後2~7日以内に発送いたします。<br>代金引換、クレジットカード決済の場合はご注文後2~7日以内に発送いたじます。<br>ご注文いただいた意品の注文取り消し・返品は商品別署後7日以内に行うことができます。<br>返品を希望される場合はお電話かお聞い合わせフォームにてご連絡をお願いいたします。<br>なお、お届けした意品が不良品であった場合、注文内容と異なる商品が痛いた場合以外の返品配送<br>料は、お客様負担となります。あらかじめご了承ください。 | 返品・交換について<br>2月    | (上第200次年)<br>ご注文いただいた商品の注文取り消し・返品は商品到着後7日以<br>内に行うことができます。<br>返品を希望される場合はお電話かお問い合わせフォームにてご<br>道路をお願いいたします。<br>なお、お園けした商品が不見品であった場合、注文内容と異な<br>る商品が届いた場合以外の返品記法科は、お客様負担となりま<br>す。あらかじめご了承ください。<br>(上第200次年) |
| し時期<br>• 交換について | お支払方法によって異なります。<br>銀行振込の場合の場合はお振込み確認後2~7日以内に発送いたします。<br>代金引換、クレジットカード決落の場合はご注文後2~7日以内に発送いたします。<br>ご注文いただいた商品の注文取り消し・返品は商品別署後7日以内に行うことができます。<br>返品を希望される場合はお電話が新聞い合わゼフォームにてご運移さお願いいたします。<br>なお、お響けした商品が不良品であった場合、注文内容と異なる商品が悪いた場合以外の返品記送<br>料は、お客様負担となります。あらかじめご了多ください。 | 返品・交換について<br>(21)  | (上数200次年)<br>ご注文いただいた商品の注文取り消し・返品は商品到着後7日以<br>内に行うことができます。<br>返品を希望される場合はお電話かお問い合わせフォームにてご<br>運給をお題いたします。<br>なお、お届けした商品が不良品であった場合、注文内容と異な<br>る商品が届いた場合以外の返品配送料は、お客様負担となりま<br>す。あらかじめご了承ください。<br>(上数200次年)  |

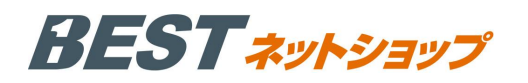

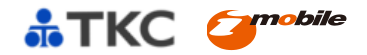

#### 3. 配送設定(ネットショップ開設までの STEP3)

# ■一覧画面

登録している配送業者の一覧が表示されます。

| 配送業者    | 名称      | 編集 | 削除 | 移動       |     |
|---------|---------|----|----|----------|-----|
| クロネコヤマト | クロネコヤマト | 編集 | 削除 | 下へ       |     |
| 佐川急便    | 佐川急便    | 編集 | 削除 | <u> </u> | (1) |
| その他     | ゆうバック   | 編集 | 削除 | 上へ       |     |

# (1)移動(上へ/下へ)

支払方法の並び替えが行えます。ここでの表示順が、 購入画面にて表示される順序となります。

#### (2) 配送業者・配送料を追加

配送業者や配送料を登録することができます。クリ ックすると右図「配送業者設定」が表示されます。

# ■登録/編集画面

#### (1) お届け時間設定

お届け時間帯の設定ができます。ここで設定した ものを購入画面にて選択できるようになります。

#### (2) 配送料設定

都道府県ごとに送料を設定できます。全国一律に 設定することも可能です。

※離島などの別料金設定には対応していません。

| ホーム          | - | 配送来者設定         |                     |                     |             |
|--------------|---|----------------|---------------------|---------------------|-------------|
| 基本情報         | * |                |                     |                     |             |
| SHOPマスタ      |   | 配送業者登録         |                     |                     |             |
| 特定商取引法       |   | 形送業者名          |                     |                     |             |
| 配送設定         |   | <b>611</b>     | クロネコヤマト 😪           |                     |             |
| 支払方法設定       |   | 名称             | クロネコヤフト             |                     |             |
| ポイント設定       |   | 63             | (上版60文字)            |                     |             |
| メール設定        |   | 伝票No.URL       | http://toi.kuroneko | vamato co           |             |
| SEO管理        |   |                | ing into kuroneko   |                     |             |
| 会員規約設定       |   | お7面は199月時1     | 12:00~14:00         | お届け時間2              | 14:00~16:00 |
| ソーシャルボタン設定   |   | お届け時間3         | 16:00~18:00         | お届け時間4              | 18:00~20:00 |
| プライバシーポリシー登録 |   | \$1.521+05885  | 00.00.05.00         | AL SEL + DAMES      |             |
| 商品管理         | ٠ | Clather with a | 20:00~21:00         | estimate balance    |             |
| 商品マスタ        |   | お届け時間7         | 1                   | お展け時間8              |             |
| 商品登録         |   | お届け時間9         |                     | お届け時間10             |             |
| 現格管理         |   |                | <b>`</b>            |                     |             |
| カテゴリ管理       |   | お届け時間11        |                     | お届け時間12             |             |
| ブランド管理       |   | お届け時間13        |                     | お届け時間14             |             |
| 商品並び替え       |   | State March 10 |                     | 31 571 + 04 58 1 G  |             |
| レビュー管理       |   | eo/may #f(#)10 |                     | en 181 + 1 (41) 1 O |             |
| 受注管理         |   | 配送料登録          |                     |                     |             |
| 受注管理         |   | in a manual f  | Ten come con 1      |                     |             |
| 掛払い管理        |   | ※全国一律送料        | 円に設定する              | 反映                  |             |
| ステータス管理      |   | 北海道            | 1160                | 青森県                 | 840         |
| 見積管理         |   | 01             | 円                   | <b>E1</b>           | 円           |
| 見構設定         |   | 岩手県            | 840                 | 宫城県                 | 740         |
| 売上集計         |   | 0.0            | 円                   | <b>611</b>          | 円           |
| 期間別集計        |   | 秋田県            | 840                 | 山形県                 | 740         |
| 商品別集計        |   | 01             | 円                   | 62                  | 円           |
| 年代8月集計       |   | 福島県            | 740                 | 茨城県                 | 740         |
| 職業別集計        |   |                | 8                   | 0                   | 円           |
| 会員別集計        |   | 栃木県            | 740                 | ARM A               | 740         |
| コンテンツ管理      |   | <b>an</b>      | P3                  | 623                 | 円           |
| 新着情報管理       |   | 埼玉県            | 740                 | 千葉県                 | 740         |
| オススメ管理       |   |                | P)                  |                     | 円           |
| アザイン管理       | * | 東京都            | 740                 | 神奈川県                | 740         |
| PC           |   | 01             | 円                   | 61                  | 円           |
|              |   | 新潟県            | 740                 | 高山県                 | 740         |
|              |   | A 20           | (D)                 | 63                  | m           |

#### 4. 支払方法設定(ネットショップ開設までの STEP4)

#### ■一覧画面

登録している支払方法の一覧が表示されます。

| 支払方法         | 手数料(円)       | 利用条件         | 配送サービス  | 編集 | 间阴 | 移動    |
|--------------|--------------|--------------|---------|----|----|-------|
| <b>艮行</b> 振込 | <b>105</b> P | 0円 ~ 30,000円 | クロネコヤマト | 編集 | 削隊 | 下へ    |
| 代金引換         | <b>315</b> H | 0円 ~ 10,000円 | クロネコヤマト | 編集 | 削除 | 上へ下へ  |
| 很行振込         | <b>105</b> P | 0円 ~ 30,000円 | 佐川急便    | 編集 | 削除 | 1 × × |
| 代金引換         | 315 円        | 0円 ~ 10.000円 | 佐川急便    | 編集 | 削断 | 上へ    |

# (1)移動(上へ/下へ)

支払方法の並び替えが行えます。ここでの表示順が、 購入画面にて表示される順序となります。

(2) 支払方法の追加 新たな支払方法を登録することができます。

# BEST \*\*

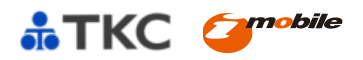

# ■登録/編集画面

手数料、利用条件、配送サービスとの紐づけ設定を行うことができます。 購入画面では、購入金額に応じた支払方法のみが表示されます。支払方法を設定するためには、予め配送方法を 1つ以上設定しておく必要があります。クレジットカードの支払方法設定は、別途登録の必要があります。 クレジットカードの支払い方法設定は、「ベリトランス設定」

から設定することができます。

詳細は、右図の「決済方法の導入について」をご覧下さい。

# (1)手数料/利用条件

手数料を設定します。

支払方法の利用金額の上限と下限を設定することができます。 ※利用条件に何も入力しない場合は、上限が無制限となります。

# (2)配送サービス

予め設定した配送方法と紐付けます。

# (3) ロゴ画像

配送方法選択画面に表示する画像をアップロードすることが できます。

|                                              | - 67715 |
|----------------------------------------------|---------|
| カー <sup>ド決済</sup><br>決済方法の<br>代金引換<br>導入について |         |
|                                              |         |

| 支払方法*    |                               |  |
|----------|-------------------------------|--|
| 手数料 *    | <sup>315</sup> <sup>(1)</sup> |  |
| 利用条件(円)  | 0                             |  |
| 記送サービス * | クロネコヤマト <b>(2)</b>            |  |
| 口ゴ面像     | ファイルを選択 選択されていません             |  |
| 掛払い      | Oltrourie (4)                 |  |
| 掛払い締め日   | 0                             |  |
|          | この内容で登録する                     |  |

# (4) 掛払い 掛払いを利用する場合は、掛払い機能の ON/OFF を設定し、

掛払いの締め日を設定することができます。

# 5. ポイント設定

通常のポイント付与率と、会員登録時のポイント付与数を設定できます。ここで設定したポイント付与率は、商 品登録時に初期値として入力されます。 商品ごとにポイント付与率を変更することも可能です。 ※商品に個別でポイント付与率が設定されている場合は、個別の付与率が優先されます。

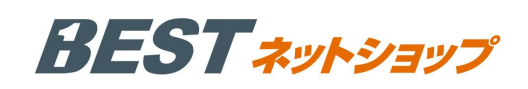

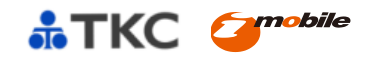

# 6. メール設定

配信されるメールのテンプレートを設定することができます。

なお、標準では自動で送信されるメールは注文受付メール、会員登録完了メール、お問合せ受付メールのみです。 メールの種類の追加は、「システム設定」>>「マスタデータ管理」から設定することができます。

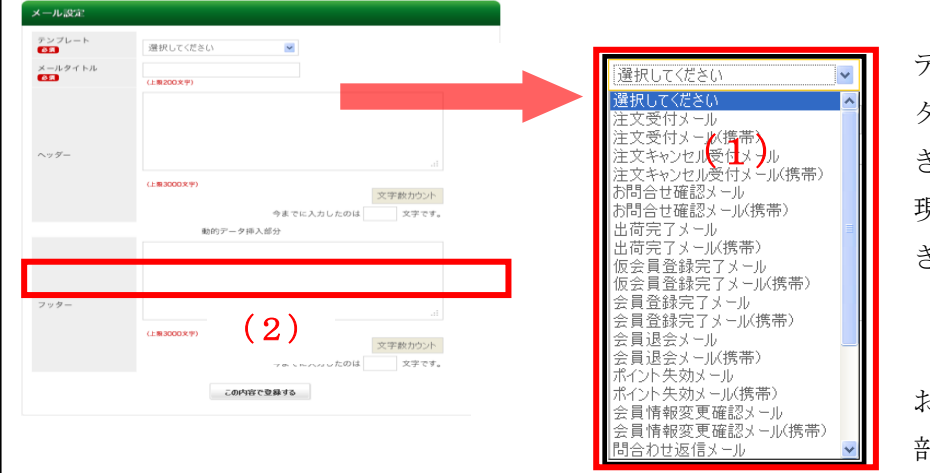

(1) テンプレート選択

テンプレートごとに、ヘッダーとフッ ターの文章を入力し登録することがで きます。「文字数カウント」ボタンで、 現在の入力文字数を確認することがで きます。

#### (2) 動的データ挿入部分

お客様ごとの受注データが挿入される 部分です。

# 7. SEO 管理

各ページのキーワードを設定することができます。

**SEO**(Search Engine Optimization)とは、検索エンジンで 指定のキーワードにて表示されやすくする為の対策です。

| P164.2切替3.         |                                 |            |        |
|--------------------|---------------------------------|------------|--------|
| PNYIス選択 @PCC       | 0.29-1-7#2                      |            |        |
| 10P===5/ Index.php | > (PC)                          |            | >> 科表示 |
| ×タタグAuthor         | HIDNE ABC                       | (1.85023)  |        |
| ×997Description    | 東市縣 千代田臣(OWINE ABC SHOPK, JSC F | (上間50文学)   |        |
| 4997Keywords       | REAL FOREILWARE ABO SHOP        | (上間50天守)   |        |
|                    | 2014/07/22/04/9-2               |            |        |
| 6.6~覧ベージ prode     | ucts/list.php (PC)              |            | >> 非表示 |
| メタクグAuthor         |                                 | (上間50双芽)   |        |
| ×997Description    |                                 | (上間50文字)   |        |
| \$997Seywords      |                                 | (1850文平)   |        |
|                    | この中国で登録する                       |            |        |
| e.DJ¥€<−9 prod     | ucts/detail.php (PC)            |            | >> 非表示 |
| ×997Author         |                                 | (1.050377) |        |
| ×997Description    |                                 | (上間50文字)   |        |
|                    |                                 |            |        |

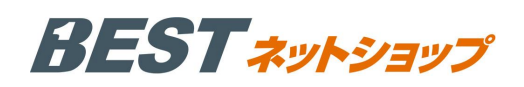

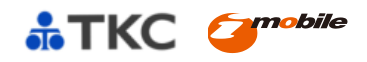

移動

上へ 下へ

# 8. 会員規約設定

会員登録時に表示する会員規約を設定できます。 会員規約登録 規約タイトル ②3 (上版100文字) (1) 規約登録 (1)規約内容 10月 新たな規約を追加することができます。 この内容で登録する (2) 規約一覧 規約タイトル (2)既に登録されている規約の一覧が表示されます。 第1条 第2条 右端の「上へ/下へ」で表示順を変更することができます。 第3条 パスワードの管理 编集 第4条 会員の登録情報 ier. こ利用規約 (単形) 会員当時を行われた。「別ごが決めたまく当時かください。 他のこは、キサービスを使用するに当たっての形式たの他かと無数が何定されております。 「他们に同様して会員当時をする」ポタン セクリックすると、あなたが市場れたまでの条件に同様し 「日和」とは、当れただちちを何には、中国的に発展の上、人参の中に品を見ている人をしくます。 「自然不明」とは、当れたために知りてした当時での目的できが明白」という品を何に出から知知らいであり を明白は、チャプロ会員に送知され、出来を何知らよび自然的にとかり、ただく知りてす。

> ものとし、第二者に譲渡・梁平できなしものとし してう定期的に実育する第二会員本人が責任され

# 9. ソーシャルボタン設定

各 SNS に情報を送信できるボタンや、友人に知らせるボタンの表示設定ができます。 設定完了後、表示と設定したボタンは「商品詳細ページ」に表示されます。SNS に関しては mixi、Facebook、 Twitter が利用可能です。mixi のみは「mixi チェックキー」の入力が必要です。 また、友人招待ボタンに関しては、招待した人が得られるポイント数、招待された人が得られるポイント数 を設定することができます。

| ixiチェック<br>nixi)          | ◎ 表示 ◎ 非表示                            |                             |
|---------------------------|---------------------------------------|-----------------------------|
| ixiチェックキー                 | Wintedチェックボタンを表示する場合は必須です。            |                             |
| nuvia !<br>facebook)      | ●表示 ◎ 非表示                             |                             |
| Twitterにつぶやく<br>(Twitter) | ◎表示 ○非表示                              | 友人に紹介 お気に入りに追加 カゴに入れる 一世    |
| <b>反人招待メールボタン</b>         | ◎表示 ◎ 非表示                             | ご友人が会員になると100ポイントあなたにプレゼント」 |
| 招待した人が<br>得られるポイント数       | ○ ポイント<br>※友人告件メールボタンを使用する最合は必須です。    |                             |
| 招待された人が<br>得られるポイント数      | 0<br>ポイント<br>が友人怒得メールボタンを使用する場合は必須です。 |                             |

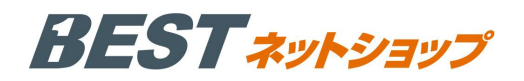

#### Ⅲ. 商品管理

# 1. 商品マスタ

# ■検索画面

各種検索条件を入力、もしくは選択して、商品の検索を行うことができます。

| ホーム           | -  | 商品マ     | スタ      |                   |                                         |     |    |                |     |       |
|---------------|----|---------|---------|-------------------|-----------------------------------------|-----|----|----------------|-----|-------|
| 基本情報          | ÷  |         |         |                   |                                         |     |    |                |     |       |
| SHOPマスタ       |    | 検索条     | 検索条件設定  |                   |                                         |     |    |                |     |       |
| 特定商取引法        |    | 商品ID    |         |                   | 相终之亦                                    |     |    |                |     | 12    |
| 配送設定          |    | 0000012 |         |                   | ARTERIA                                 |     |    |                |     | -     |
| 支払方法設定        |    | 商品コ     | - K     |                   | 商品名                                     |     |    |                |     |       |
| ポイント設定        |    | カテゴ     | 1 120.4 | DI -= /#3/1       |                                         |     |    |                |     |       |
| メール設定         |    |         | 2 )进台   | rue u veau        | → (1)                                   |     |    |                |     |       |
| SEO管理         |    | 種別      |         |                   |                                         |     |    |                |     |       |
| 会員規約設定        |    | 登録・     | 更新      | () 年              | 月                                       | 8   | F  | a :            |     |       |
| ソーンヤルボダン設定    |    |         |         |                   |                                         |     |    | 20             |     |       |
| 的品管理          |    | ステー     | ØZ □NE  | EW II 残りわ         | 『か□ポイント2倍□オススメ□限定品□                     | 返品可 |    |                |     |       |
| 前品マスタ         |    | ブラン     | ド       | Rしてください           | ~                                       |     |    |                |     |       |
| り加立球<br>aix等用 |    |         |         |                   |                                         |     |    |                |     |       |
| カテゴリ管理        |    |         |         | 検索                | 吉果表示件数 10 🗸 件 この条件で検索す                  | 5   |    |                |     |       |
| ブランド管理        |    |         |         |                   |                                         | ).  |    |                |     |       |
| 商品並び替え        |    | 検索結果    | 一覧 2件力  | 「該当しました           | CSV DOUNLOAD                            |     |    |                | 1   | · •   |
| レビュー管理        |    |         |         | 商品□−              | 商品名                                     | 在   |    |                |     | 削     |
| 受注管理          |    | 商品      | 商品画像    | Я                 | (9)                                     | 庫   | 編  | 確              | 規   | 12145 |
| 売上集計          |    | ID      |         | 価格(円)             | カテコリ >> UFL表示                           | 種   | 果  | 16             | 格   | 複     |
| コンテンツ管理       | 1. |         |         |                   |                                         | 万リ  |    |                |     | 88    |
| デザイン管理        |    |         |         | wine002           | アスティ・スプマンテ・サント・オルゾー<br>ラ・ゴールド・メダル       | 27  |    |                |     | 削除    |
| 7712 BAE      |    | 13      |         |                   |                                         |     | 編集 | 確              | 規格  | 1.00  |
|               |    |         |         | 10,4 <sub>H</sub> | >ワイン>イタリア産                              | 公開  | *  | p <sub>O</sub> | 111 | 複製    |
|               |    |         |         | 15                |                                         |     |    |                |     |       |
|               |    |         |         | wine001           | ニュイ・サン・ジョルジュ ler ヴォークラ<br>ン ロベール・シュヴィヨン | 30  |    |                |     | 削除    |
|               |    | 12      | 4       |                   |                                         |     | 編集 | 確認             | 規格  |       |
|               |    |         | 1       | 10,2              | >ワイン>フランス産                              | 公開  | *  | D/D            | 18  | 複     |

#### ■規格編集画面

(2)の内部の「規格」をクリックすると、規格編集画面に移動します。商品に規格(サイズ、色など)が 存在する場合、この画面にて登録/編集を行うことが可能です。

|         |   | 規格管 | 緑           |              |           |            |             |              |                                               |     |
|---------|---|-----|-------------|--------------|-----------|------------|-------------|--------------|-----------------------------------------------|-----|
| 基本情報    |   |     |             |              |           |            |             |              |                                               |     |
| 商品管理    | - | 商品名 | 5           | =            | ュイ・サン・    | ジョルジュ 1    | er ヴォークラ    | シ ロペール・      | シュヴィヨン                                        |     |
| 商品マスタ   |   | 規格1 |             | 1.5          |           | 122        |             |              |                                               |     |
| 商品登録    |   |     |             | 1            | 里在        |            |             |              |                                               |     |
| 規格管理    |   | 規格2 |             | i            | 発択してくだ;   | άι) 🔽 🌔    | 1)          |              |                                               |     |
| カテゴリ管理  |   |     |             | -            |           |            | 1)          |              |                                               |     |
| ブランド管理  |   |     |             | í.           | 检索结果/     | EA         | 表示する        | 5 Bill®      | ta                                            |     |
| 商品並び替え  |   |     |             |              | D. ACHUA  |            | score y .   | . (1144      | <u>, , , , , , , , , , , , , , , , , , , </u> |     |
| レビュー管理  |   | 全選拔 | 2 全解除       | 一行目の         | データをコヒ    | ニーする       |             |              |                                               |     |
| 受注管理    |   | _   |             | -            |           | -          |             |              |                                               |     |
| 売上集計    |   | 登録  | 規格1<br>(容量) | 規格2<br>(未選択) | 商品<br>コード | 在庫<br>(個)* | 通常価格<br>(尺) | 販売価格<br>(円)* | 割引価格(単価)                                      | i i |
| コンテンツ管理 |   |     |             |              |           | (          | 2)          |              |                                               | -   |
| デザイン管理  | - |     | 720ml       |              | 2030-72   | 30         |             | 6300         | 個以上                                           | E   |
|         |   | 1.0 |             |              |           | □無制限       | L]          |              |                                               |     |
|         |   |     |             |              |           |            |             |              | 個以上                                           | P   |
|         |   |     |             |              |           |            |             |              | 個以上                                           | بر  |
|         |   |     | 750ml       |              | 2030-75   | 45         |             | 9240         | 個以上<br>個以上<br>個以上                             | F:  |

#### (1) 規格選択

規格を選択することができます。ここ で規格を選択するためには、「規格管 理画面」にて、あらかじめ規格を登録 しておく必要があります。

(2) 規格登録 規格1と規格2を掛け合わせた数だけ、規格が表示されます。それぞれ別々の商品コード、 在庫数、価格を設定することが可能です。ここで規格ごとに異なる価格を設定した場合、ショップページで は「●●円~■■円」という形式で表示されます。採用したい規格の組み合わせにチェックを入れ、「この 内容で登録する」をクリックすると、商品が登録されます。

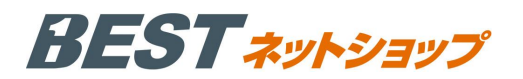

#### 2. 商品登録 (ネットショップ開設までの STEP6)

#### (1) 商品名

商品名を入力します。上限は50文字です。

#### (2) 商品カテゴリ

この商品が所属するカテゴリを選択することができます。 ただし、カテゴリはあらかじめカテゴリ管理にて設定しておく ことが必要です。所属させたいカテゴリを選択し、「↓登録↓」 ボタンをクリックすると、下の欄にカテゴリが追加されます。 なお、1商品を複数のカテゴリに所属させることができます。

#### (3) 販売開始・終了日

商品の販売開始日、終了日を設定します。空欄をクリックすると カレンダーが表示され、選択した日付が入力されます。 日付を空欄にするには、右側にある「日付クリア」をクリックします。

#### (4) 公開·非公開

商品情報の公開・非公開を設定することができます。 公開にすると商品がショップページに表示されるようになります。 販売開始日を設定している場合は、指定日になると、自動的に公開に 切り替わります。販売終了日を設定している場合は、指定日になると、 自動的に非公開に切り替わります。

#### (5) 商品ステータス

商品のステータスを選択できます。初期値では 【NEW、残りわずか、ポイント2倍、オススメ、限定品】から 複数選択できます。選択したステータスは、ショップページの 商品ページにラベルが表示されます。

#### (6) ブランド

ブランド管理にて登録したブランドを、商品に紐付けます。

#### (7)予約商品

チェックすると予約販売商品となり、予約数を設定できます。 ショップページには【予約商品】のステータスが表示されます。

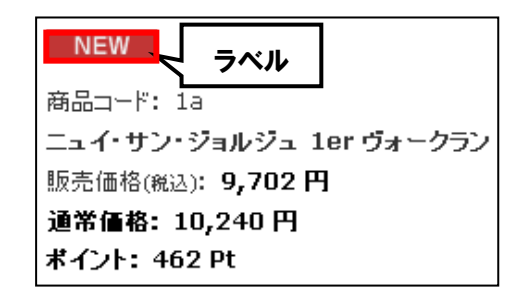

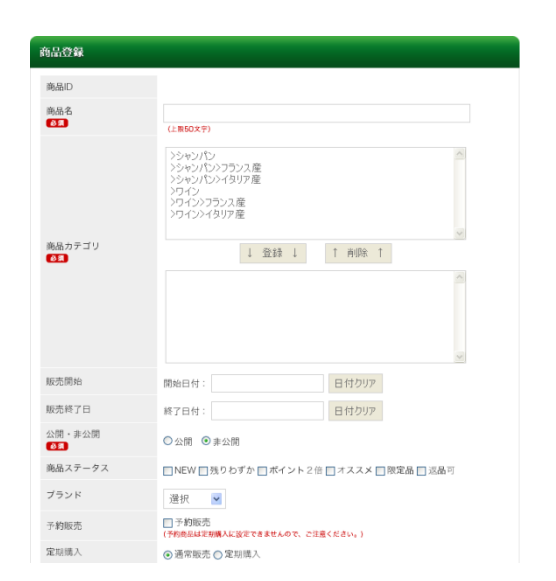

# BEST \*\*

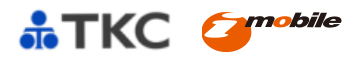

(8) 商品コード

商品のコードを入力できます。

# (9)通常価格

商品の通常価格を設定できます。 ※価格は税抜きで入力してください。

# (10)販売価格

商品の販売価格を設定できます。 ※価格は税抜きで入力してください。

# (11)期間割引設定

商品に期間限定の割引を設定できます。

# (12)割引価格

「n 個以上で1 個○円引き」という、個数に応じた 割引を設定できます。

【例】5個以上のお買い上げで1個あたり20円引き

# (13) 在庫数

在庫の数を設定できます。

# (14) ポイント付与率

この商品の購入で付与されるポイントを設定できます。

# (15) 発送日目安

購入から商品発送までの目安をプルダウンメニューから選択できます。

# (16) 購入制限

1ユーザの購入数を制限することが出来ます。

# (17) メーカーURL

商品詳細ページに、メーカーURL を表示できます。

#### (18)検索ワード

商品フリーワード検索の際に対象となるキーワードを設定できます。検索対象となるのは、設定されたワード と商品名のみです。

| 商品コード<br>参須                  | (上版60文章)                                                                   |
|------------------------------|----------------------------------------------------------------------------|
| 诵堂価 <b>格</b> (税抜)            |                                                                            |
| ALL D IN IN COURSE           | (半角数字で入力)                                                                  |
| 販売価格(税抜)                     |                                                                            |
|                              |                                                                            |
|                              | 開始日付: 選択 	 時日付クリア                                                          |
| 期間割引設定                       | 終了日付:<br>選択 	 < 時 日付クリア                                                    |
|                              | 割引率: % 割引額: 円(割引単価)                                                        |
|                              | (割引車と割引欄はどちらか片方を入力)<br>御り上 ロ(生)21単一部の                                      |
|                              | (半角数字で入力) 1 J(8521年1年)                                                     |
| 割引価格(税抜)                     | 個以上 円(割5)単価)                                                               |
|                              | 個以上 円(割5)単価)                                                               |
|                              | (半角数字で入力)                                                                  |
| 在声数                          | 個 🔲 無制限                                                                    |
| Ø <b>A</b>                   | <ul> <li>予約1増減数:</li> <li>(予約1増減数には+を指定でき、ここに入力した数値は在庫にも反映されます)</li> </ul> |
|                              | 現在予約累計数: 0                                                                 |
| ポイント付与率                      | 96                                                                         |
| 免送日目安                        | 選択してください マ                                                                 |
| ne z dulku                   |                                                                            |
| 84/Chiller                   | 個 🔲 無制限                                                                    |
| メーカーURL                      |                                                                            |
|                              | (上版300文字)                                                                  |
|                              |                                                                            |
| 検索ワード                        |                                                                            |
| ※複数の場合は、カンマ(<br>,)区切りで入力して下さ |                                                                            |
| L1                           |                                                                            |
|                              | (上版90000文字)                                                                |
|                              | (THROSOGNT)                                                                |

# BEST \*\*\*

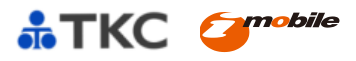

アップロード

アップロード

アップロード

# (19)備考欄(SHOP 専用)

商品を管理するためのメモを入力できます。 ショップページには表示されません。

# (20) 一覧-メインコメント

商品一覧で表示されるコメントを入力できます。 上限は 200 文字です。

# (21)詳細・メインコメント

商品詳細で表示されるコメントを入力できます。 上限は 99,999 文字です。

# (22) 一覧・メイン画像

商品一覧で表示される画像を登録できます。

# (23) 詳細・メイン画像

商品詳細で表示される画像を登録できます。

# (24)詳細・メイン拡大画像

商品詳細でメイン画像を、拡大時に表示する画像を設定できます。

# (25) セット商品(1)-(6)

この商品とセット販売を行う商品を最大6個まで設定できます。ショップページでは商品の詳細ページにセッ ト商品と「両方カートに入れる」ボタンが表示され、同時に購入することができます。

備考欄(SHOP専用)

一覧表内コメント

一覧-メイン画像

詳細-メイン画像 223

[130×130]

[260×260] 詳細-メイン拡大画像 [500×500]

商品区分

セット商品(1)

セット商品(2)

(上限999999文字)

(上限200文字)

(上限999999文字(タグ許可))

□通常

変更 □削除

変更 ||削除 商品コード: 商品名:

商品コード: 商品名・

ファイルを選択 選択されていません

ファイルを選択」選択されていません

ファイルを選択 選択されていません

ページ最下部のサブ情報表示/非表示、関連商品表示/非表示をクリックすると、サブ情報と、関連商品表示の 設定が行えるよう、画面が拡張されます。

# (26)詳細・サブ画像(1)-(3)

商品詳細画面に、画像と拡大画像を設定できます。

# (27) 関連商品(1)-(6)

関連商品を最大6個まで登録できます。「変更」ボタンを押すと、 登録したい商品を検索できます。 ここで登録した商品は商品詳細ページに表示されます。

|                            |            | 4.0          |                                                |
|----------------------------|------------|--------------|------------------------------------------------|
| 詳細-サプ画像(1)<br>[200×200]    | アップロード     | \$ <u>11</u> |                                                |
| 詳細-サプ拡大画像(1)<br>[500×500]  | アップロード     | ₫ <u>₩</u>   |                                                |
| 詳細-サブ面像(2)<br>[200×200]    | アップロード     | 参照           |                                                |
| 詳細-サブ拡大画像(2)<br>[500×500]  | アップロード     | (+0)         |                                                |
| 詳細-サプ画像 (3)<br>[200×200]   | アップロード     |              | ● ▲ 日前回<br>商品コード:<br>商品名:                      |
| 詳細-サプ拡大画象 (3)<br>[500×500] | アップロード     | 同連動品(1)      |                                                |
|                            | 图冰病品表示/非表示 |              |                                                |
| 押すと、                       |            |              | (1) 第2000 年99<br>東京 二 前陸<br>県山 二 卡:<br>県山 二 卡: |
|                            |            | 周達動品(2)      |                                                |
|                            |            |              |                                                |

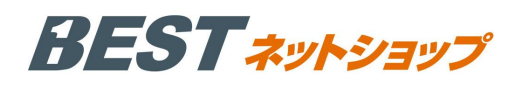

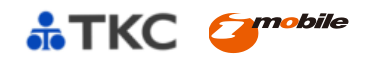

# 3. 規格管理

| ホーム         |     | 規格登録           |          |             |    |      |
|-------------|-----|----------------|----------|-------------|----|------|
| 基本情報        | -   |                |          |             |    |      |
| 商品管理        |     | 規格名            | 4        |             |    |      |
| 商品マスタ       |     | 必須<br>(上限50文字) | 1)       |             |    |      |
| 商品登録        |     |                | 一八内穷夜番   | 録する         | •  |      |
| 規格管理        |     |                | COPIE CS | 2.998 9 "27 |    |      |
| カテゴリ管理      |     | 規格名 (登録数)      | 分類登録     | 編集          | 削除 | 移動   |
| ブランド管理      |     |                | 山市外会     | 炉住          |    | 7.0  |
| 商品並び替え      |     | 00192 (S)      | 刀規豆螺     | 加来          | -  | 178  |
| ノビュー管理      |     | 容量 (2)         | 分類登録 乙   | 編集          | -  | 上へ下へ |
| 受注管理        |     | 色 (2)          | 分類登録     | 編集          | -  | 上へ下へ |
| <b>韦上集計</b> | 1 💌 | 原産国 (2)        | 分類登録     | 編集          | 2  | 上へ   |
| コンテンツ管理     |     |                |          |             |    |      |
|             |     |                |          |             |    |      |

# (1) 規格名登録

新たな規格名を登録することができます。

# (2) 規格一覧

既に登録済みの規格の一覧が表示されます。「分類登録」を押すことで、規格の内容を登録/編集することが可 能です。

| ホーム     |   | 規格登録      |          |              |            |       |
|---------|---|-----------|----------|--------------|------------|-------|
| 基本情報    | ÷ |           |          |              |            |       |
| 商品管理    | - | 規格名       | 容量       |              |            |       |
| 商品マスタ   |   | 分類名       |          | (1)          |            |       |
| 訪品登録    |   | <b>BA</b> | (上限50文字) |              |            |       |
| 見格管理    |   |           |          |              |            |       |
| カテゴリ管理  |   |           |          | この内容で登録      | <b>ほする</b> |       |
| ブランド管理  |   |           | 分類名      | 編集           | 削除         | 移動    |
| 商品並び替え  |   | 1         | ляча     | ( <u>0</u> ) | 20100      | 15 80 |
| レビュー管理  |   | 720ml     |          | 編集(乙)        | 削除         | 下へ    |
| 受注管理    |   | 750ml     |          | 編集           | 削除         | 上へ    |
| 让集計     |   |           |          | 前のページに       | ĒS         |       |
| コンテンツ管理 |   |           |          | BIOL C       |            |       |
| *ザイン管理  |   |           |          |              |            |       |

# (1) 分類名登録

新たな分類名を登録することができます。

# (2)分類名一覧

登録された分類名が表示されます。ここで表示されている順序で、商品詳細ページのプルダウンが表示され ます。

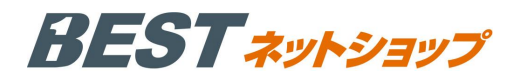

(2) <sup>233</sup>

61169

#### 4. カテゴリ管理(ネットショップ開設までの STEP5)

ここで登録されたカテゴリは、商品登録画面に表示され、商品にカテゴリを紐付けることが出来ます。 ショップページでは、商品詳細ページ、商品一覧ページにて、各リストとして、カテゴリ構造を表示 します。(カテゴリの階層は最大5階層まで)

(1) カテゴリツリー

カテゴリツリーが表示されます。ここで表示されている順序で、ショップページのカテゴリツリーも表示 されます。「CSV DOWNLOAD」ボタンで、カテゴリ一覧 CSV をダウンロードすることができます。

#### (2) カテゴリ登録

新規にカテゴリを追加することができます。カテゴリは 最大5階層まで登録することができますが、2階層目以下に カテゴリを登録する際は、登録したいカテゴリをクリックした上 で、カテゴリを登録する必要があります。

(3) カテゴリ一覧

現在選択したカテゴリに所属する子カテゴリが表示されます。

#### 5. ブランド管理

ブランド名・ID の登録/編集/削除、表示順の変更をすることができます。
登録したブランドは、商品登録画面で、商品に紐付けすることができます。
登録したブランドは、CSV にてダウンロードすることが出来ます。

| ブランド設定         |          |    |    |      |  |  |  |  |
|----------------|----------|----|----|------|--|--|--|--|
| ы сяч воиньсяв |          |    |    |      |  |  |  |  |
| ブランド           | 2        | 登録 |    |      |  |  |  |  |
|                | (上限50文字) |    |    |      |  |  |  |  |
| ID             | ブランド名    | 編集 | 削除 | 移動   |  |  |  |  |
| 4              | アサヒ      | 編集 | 削除 | 下へ   |  |  |  |  |
| 6              | キリン      | 編集 | 削除 | 上へ下へ |  |  |  |  |
| 3              | サントリー    | 編集 | 削除 | 上へ   |  |  |  |  |
|                |          |    |    |      |  |  |  |  |

カテゴリ設定(最大5階層まで)

カテゴリ名

(3)

#### 6. 商品並び替え

商品一覧画面での表示順序を変えることができます。初期 値での表示順序は商品 ID 順です。

#### (1) カテゴリツリー

編集したい商品が所属するカテゴリを選択することがで きます。

#### (2) 商品

該当カテゴリに所属する商品一覧が表示されます。右側の 「○番目へ移動」で表示順序を変更することができます。

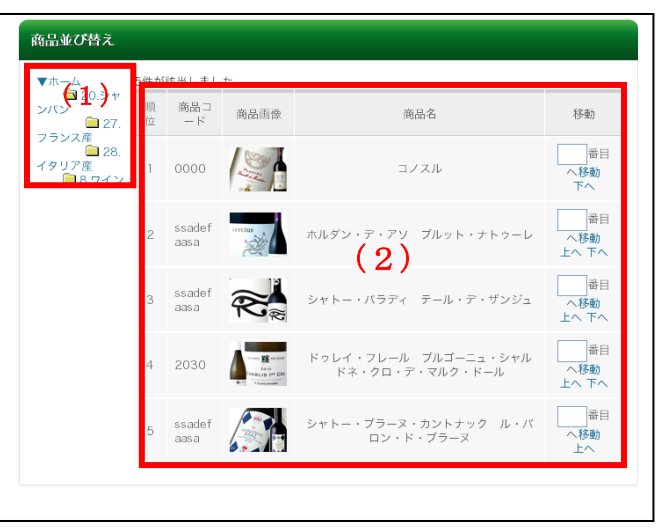

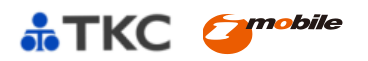

BEST \*\*\*

7. レビュー管理

# (1) 検索条件設定

任意の条件でレビューを検索することができます。

#### (2)検索結果

検索条件に該当するレビューが表示されます。「編集」ボ タンを押すと内容の編集が可能です。

内容の編集、表示/非表示の設定ができます。標準ではレビ ューは非表示ステータスとなっているため、ショップペー ジに表示させるためには手動で「表示」に変更する必要が あります。

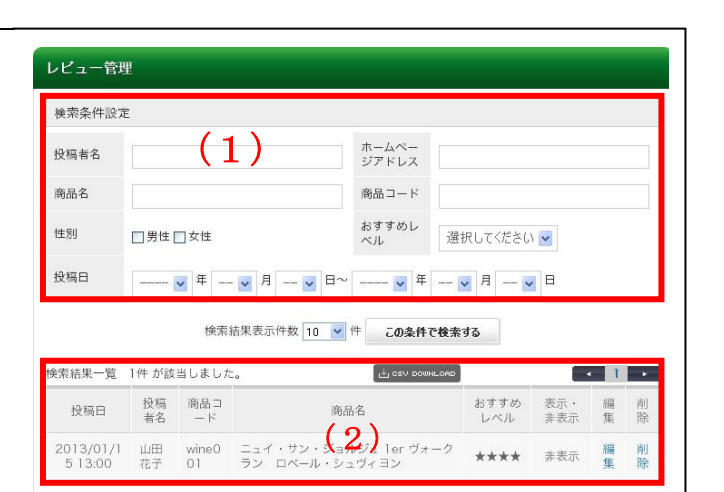

| レビュー編集         |                                                                                |
|----------------|--------------------------------------------------------------------------------|
| 商品コード          | wine001                                                                        |
| 商品名            | ニュイ・サン・ジョルジュ 1er ヴォークラン ロベール・シュヴィヨン                                            |
| レビュー表示         | ● 非表示○ 表示                                                                      |
| 投稿日            | 2013/01/15 13:00                                                               |
| 投稿者名<br>②3     | 山田花子                                                                           |
| ホームページアドレス     |                                                                                |
| 性別             | ◎ 男性 ● 女性                                                                      |
| おすすめレベル<br>® 第 | ****                                                                           |
| タイトル<br>の用     | 家飲みには最適                                                                        |
| 3X2F           | 値段の安さで満足。家での普段のみには十分です。<br>送料無料でまとめて買えてよかったです。<br>お店でこの値段で買えないですよね、また頼みそう。<br> |
|                | 検索画面に戻る この内容で登録する                                                              |

# Ⅳ. 顧客管理

#### 1. 顧客マスタ

| 顧客管理      | <ul> <li>         ・         ・         ・</li></ul> | 29          |                                                                             |                    |              |                   |                                                   |                       |                 |
|-----------|---------------------------------------------------|-------------|-----------------------------------------------------------------------------|--------------------|--------------|-------------------|---------------------------------------------------|-----------------------|-----------------|
| 夏客マスタ     | >                                                 |             |                                                                             |                    |              |                   |                                                   |                       |                 |
| 顺客登録      | 検索条                                               | 牛設定         |                                                                             |                    |              |                   |                                                   |                       |                 |
| 顺客登録CSV   | >                                                 |             |                                                                             |                    | 17.10 ctr =  |                   |                                                   |                       |                 |
| 法人マスタ     | , 顾客:コ-                                           | - 14        |                                                                             |                    | 都道府県         |                   | 都道府県を選択 🐱                                         |                       |                 |
| 去人登録      | ,                                                 |             |                                                                             |                    | 顧客名 (        | 'n                |                                                   |                       |                 |
| と買ランク設定   | >                                                 |             |                                                                             |                    | ナ)           |                   |                                                   |                       |                 |
| 「ラックリスト管理 |                                                   |             | 男性 🗌 女性                                                                     |                    | 誕生月          |                   | 🗸 月                                               |                       |                 |
| 同台わせ管埋    | ><br>会員状態                                         | 8           | 仮会員 🔲 本会員                                                                   |                    |              |                   |                                                   |                       |                 |
|           | 誕生日                                               |             |                                                                             |                    | B~ -         |                   |                                                   |                       | в               |
|           |                                                   |             |                                                                             |                    |              |                   |                                                   |                       | -               |
|           | メールフレス                                            | · K         |                                                                             |                    |              |                   |                                                   |                       |                 |
|           | 携帯メ-<br>アドレス                                      | -ル<br>、     |                                                                             |                    |              |                   |                                                   |                       |                 |
|           | 電話番号                                              | 3           | (                                                                           | -                  |              |                   |                                                   |                       |                 |
|           | 職業                                                | □<br>金<br>フ | 公務員 □コンサルタント □コ<br>触関係 □医師 □弁護士 □総務<br>企画・マーケティング □デザイン<br>リーター □主婦 □その他 □不 | マビュ<br>計・人間保<br>ジ明 |              | (術)<br>  営<br>  営 | ■ コンピュータ関連以外の<br>業・販売 ■ 研究・開発 ■<br>役員 ■ 出版・マスコミ関係 | ⊃技術職<br>広報・1<br>〔 □ 学 | 〔 🔲<br>宣伝<br>生・ |
|           | 購入金額                                              | <u>A</u>    | 円~ 円                                                                        |                    | 購入回数         |                   |                                                   |                       |                 |
|           | 登録・3日                                             | E新 -        | <b>v</b> # <b>v</b> # <b>v</b>                                              | ⊟∼                 | ¥            | 年                 |                                                   |                       |                 |
|           | 最終購入                                              | - B/        | <b>v</b> 年 <b>v</b> 月 <b>v</b>                                              | ⊟~                 | 🗸            | 年                 | 🗸 月 🔽 日                                           |                       |                 |
|           | 購入商品                                              | 百名          |                                                                             |                    | 購入商品<br>コード  |                   |                                                   |                       |                 |
|           | カテゴ!                                              | J           | ┋択してください ▼                                                                  |                    |              |                   |                                                   |                       |                 |
|           | 掛払い                                               | 3           | ■択してくださ() 👽                                                                 |                    |              |                   |                                                   |                       |                 |
|           |                                                   |             |                                                                             |                    |              |                   |                                                   |                       |                 |
|           |                                                   |             | 検索結果表示件数 10                                                                 | v 1                | ም            | 5.44 T            | を給売する                                             |                       |                 |
|           | 10.05 i+ m                                        | 65 F.7      | 0+ +(iz)¥  ±  +.                                                            |                    |              |                   |                                                   | 2 4                   |                 |
|           | 快乐拍来                                              | 一見 57       | нт ллікації ак 072 <sub>0</sub>                                             | 20                 | SV DOGINLOND |                   |                                                   | 5 4                   |                 |
|           | 種                                                 | 顧客コー<br>ド   | 顧客名/(カナ)                                                                    |                    | 他            | ±                 | TEL                                               | 編                     | 削               |
|           | 99J<br>                                           | 都道府県        | 1                                                                           |                    | N N          | 9                 | メールアドレス                                           | 朱                     | 際               |
|           | 1                                                 | 65          | (                                                                           | 2                  | 4),          | z                 | 090-0000-0000                                     | 577                   | 割               |
|           | 本<br>#                                            | 所潟県         | アイモ タロウ(アイモ タロウ)                                                            |                    | ť            | ŧ                 | aimo@imobile.ne.jp                                | 集                     | 除               |
|           | *                                                 | 63          | 山本タロウ(セラモトタロウ)                                                              |                    | 3            | z                 | 090-0000-0000                                     | 編                     | 削               |
|           |                                                   |             |                                                                             |                    | 4            | ŧ                 |                                                   | 住                     | Re              |

#### (1) 検索条件

各種条件にて顧客の検索が行えまbす。

# (2) 検索結果

検索条件に一致した顧客が一覧表示されます。上部の 「CSV DOWNLOAD」ボタンを押すと CSV のダウ ンロードが可能です。

# BEST \*\*

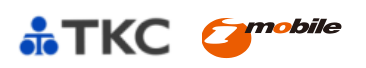

# 2. 顧客登録・顧客編集

| 顧客の新規登録・顧客マスタで検索した顧客情報の編集  | 顧客編集                |                       |
|----------------------------|---------------------|-----------------------|
| を行うことが出来ます。                | 会員状態                | ○ 仮会員 ○ 本会員           |
|                            | お名前                 |                       |
|                            | フリガナ<br>後須          |                       |
| (1) 顧客の各情報を登録、編集出来ます。      | 郵便番号<br><b>诊</b> 須  | 〒 - 住所入力              |
|                            |                     | 都道府県を選択 ☑             |
| (2) 管理者が顧客のメモを書き込むことが出来ます。 | ご住所<br><b>必須</b>    | 市区町村名(例:千代田区神田神保町)    |
|                            |                     | 番地・ビル名 (例:1-3-5)      |
| (3)顧客のポイントを付与、削除できます。ポイント  | メールアドレス<br>必須       |                       |
| の履歴も見ることが出来ます              | 携帯メールアドレス<br>雷託番号   |                       |
|                            | EAY                 |                       |
|                            | ご性別                 | ○ 男性 ○ 女性             |
|                            | ご職業                 | / 違択してください ▼          |
|                            | 生年月日                | V # V B               |
|                            | バスワード<br>必須         | 半角英数4~10文字            |
|                            | パスワードを忘れたとき<br>のヒント | 質問: 選択してください.         |
|                            | ▲▲<br>メールマガジン       | 答え:                   |
|                            | 68 M                | ○ HIML ○ ナキスト ◎ 希望しない |
|                            | SHOP用メモ             | (2)                   |
|                            | 所持ポイント              | pt (ボイント履展を見る)        |
|                            | 獲得合計ポイント            | Pt                    |
|                            |                     | 検索画面に戻る この内容で登録する     |
|                            | -                   |                       |

#### 3. 顧客登録 CSV

顧客情報を CSV にて一括登録することが出来ます。

| CSVファイル | 参照 (1 <del>行目タイトル行)</del>                                                                                                    |
|---------|----------------------------------------------------------------------------------------------------|
| 登録情報    | 1 項目: お名前(法)(学 必須)<br>2 項目: お名前(法)(学 必須)<br>3 項目: フリガナ(せイ)(学 必須)<br>4 項目: フリガナ(マイ)(学 必須)<br>4 項目: フリガナ(マイ)(学 必須)<br>6 項目: 新更貴名(生 必須)<br>7 項目: 総合用(人力値: 都道有泉名)(学 必須)<br>8 項目: 生所(学 必須)<br>10 項目: エールアドレス(注 必須)<br>10 項目: 二番茄号2(学 必須)<br>11 項目: 電話号2(学 必須)<br>13 項目: 電話号2(学 必須)<br>13 項目: 電話号2(学 必須)<br>14 項目: FAX番号1<br>15 項目: FAX番号2<br>16 項目: FAX番号3<br>17 項目: 注刮(男性、女相)(学 必須)<br>18 項目: 三日(例: 19 0-0 1-0 1)<br>21 項目: 最長端入日(例: 19 0-0 1-0 1)<br>21 項目: 最長端入日(例: 19 0-0 1-0 1)<br>21 項目: 最長端入日(例: 19 0-0 1-0 1)<br>21 項目: 最長端入日(例: 19 0-0 1-0 1)<br>21 項目: 最長端入日(例: 19 0-0 1-0 1)<br>21 項目: 最長端入日(例: 19 0-0 1-0 1)<br>21 項目: 最長端入日(例: 19 0-0 1-0 1)<br>21 項目: 天人スワードを忘れたときのヒント 質問(学 必須)<br>26 項目: バスフード(学 必須) |
|         | この内容で登録する                                                                                                    |

# BEST \*\*\*

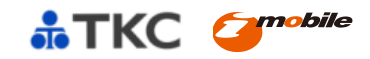

# ■顧客登録 CSV 必須項目

| 項目                 | 入力内容                       |
|--------------------|----------------------------|
| お名前(姓)             | 顧客の名字を入力します。               |
| お名前(名)             | 顧客の名前を入力します。               |
| フリガナ (セイ)          | 顧客の名字のフリガナを入力します。          |
| フリガナ (メイ)          | 顧客の名前のフリガナを入力します。          |
| 郵便番号1              | 郵便番号の上3桁を入力します。            |
| 郵便番号2              | 郵便番号の下4桁を入力します。            |
| 都道府県               | 都道府県名を入力します。               |
| 住所1                | 市区町村名を入力します。               |
| 住所 2               | 番地・ビル名を入力します。              |
| メールアドレス            | 顧客のメールアドレスを入力します。          |
| 電話番号1              | 電話番号を入力します。(ex.03)         |
| 電話番号2              | 電話番号を入力します。(ex.1234)       |
| 電話番号3              | 電話番号を入力します。(ex.5678)       |
| 性別(男性、女性)          | 性別を「男性」「女性」で入力します。         |
| パスワードを忘れたときのヒント 質問 | パスワードを忘れた際の秘密の質問を入力します。    |
| パスワードを忘れたときのヒント 答え | パスワードを忘れた際の秘密の質問の答えを入力します。 |
| パスワード              | パスワードを入力します。               |

※顧客 CSV 登録のフォーマットは、顧客マスタで検索をするとダウンロードできるようになります。

※CSV 出力時、「パスワードを忘れたときのヒント 質問」「パスワードを忘れたときのヒント 答え」「パスワード」の3項目は 出力されませんが、顧客の新規登録時には以上の3項目(仮のもので構いません)を追記していただく必要があります。 ※必須項目以外は、CSV 登録画面の「登録情報」および出力されるファイルの値を参考にしてください。

※入力内容にエラーがあった場合、別窓にてエラーメッセージが表示されます。指定箇所を修正し、再度登録してくだ さい。

※正常に登録が完了すると、登録完了画面が表示されます。

# 4. 法人マスタ

|                                                                                 | 顧客管理         |   | 法人マ                          | スタ                      |                                                                                                    |                                                                                                    |                                              |                                        |                     |            |
|---------------------------------------------------------------------------------|--------------|---|------------------------------|-------------------------|----------------------------------------------------------------------------------------------------|----------------------------------------------------------------------------------------------------|----------------------------------------------|----------------------------------------|---------------------|------------|
| 法人の管理を行うことができます。                                                                | 脳客マスタ   脳客登録 | - | 検索条                          | 。件設定                    |                                                                                                    |                                                                                                    |                                              |                                        |                     |            |
|                                                                                 | 顧客登録CSV      |   | 漆入口                          |                         |                                                                                                    | Kace                                                                                                    |                                              | 7810 00                                |                     | Ξ.         |
|                                                                                 | 法人令报         |   | 7407 (165                    |                         |                                                                                                    | 10 AL 1 A                                                                                                    | 春9)重HT3电仑                                    | 11111111111111111111111111111111111111 |                     |            |
|                                                                                 | 会員ランク設定      |   | 法人名                          |                         |                                                                                                    | 法人名 ()」<br>ナ)                                                                                                    |                                              |                                        |                     | 1          |
| (1)検索条件設定                                                                       | ブラックリスト管理    |   | 担当者                          | 名                       | 1                                                                                                    | 担当者名(<br>力士)                                                                                                    |                                              |                                        |                     | 1          |
|                                                                                 | SNDOCER      |   | 担当者                          | ×-                      | (                                                                                                    | 1)                                                                                                    |                                              |                                        |                     |            |
| 検索条件を指定し、登録している法人を検索するこ                                                         |              |   | ルアド                          | レス                      |                                                                                                    |                                                                                                    |                                              |                                        |                     |            |
|                                                                                 |              |   | 電話書                          | 号                       |                                                                                                    |                                                                                                    |                                              |                                        |                     |            |
| とかできます。空禰のまま検索すると、顧客申請中                                                         |              |   |                              |                         | 検索結果表示件数 10 ⊻                                                                                                    | 件 この条件                                                                                                    | で検索する                                        |                                        |                     |            |
|                                                                                 |              |   |                              |                         |                                                                                                    |                                                                                                    |                                              |                                        |                     |            |
| の法人が一覧に表示されます。                                                                  |              |   | 検索結果一                        | -覧 2何                   | + が該当しました。                                                                                                    |                                                                                                    |                                              | _                                      | • •                 |            |
| の法人が一覧に表示されます。                                                                  |              |   | 檢索結果-<br>法人I<br>D            | -覧 2個<br>都通<br>府県       | ± が該当しました。<br>法人名/ (カナ)                                                                                                    | 相当考名/(<br>力才)                                                                                                    | 電話番号                                         | 担当者メール<br>アドレス                         | 編集                  | 削除         |
| の法人が一覧に表示されます。<br><b>(2)検索結果</b><br>検索を体に一致した。はしが一覧でま <del>ま</del> されます。        |              |   | <sup>検索結果−</sup><br>法人I<br>2 | -管 2個<br>都通<br>東京<br>都  | <ul> <li>         ・ 約録当しました。         <ul> <li>法人名/(刀ナ)</li> <li>公益社団法人ワイン協会</li> <li>(コウエキシャダンホウジンワインキョ<br/>クカイ)</li> </ul> </li> </ul>                       | 担当者名/(<br>カナ)<br>佐藤一郎<br>(サトウジロ<br>2)ウ)                                                                             | 電話委号<br>03-6743-<br>7711                     | 担当者メール<br>アドレス                         | 編集<br>編集            | 削除         |
| の法人が一覧に表示されます。<br><b>(2)検索結果</b><br>検索条件に一致した、法人が一覧で表示されます。                     |              |   | 檢索結果-<br>法人I<br>2<br>1       | -電 200<br>都遊県<br>東京     | <ul> <li>* が送当しました。</li> <li>法人名/(フナ)</li> <li>公益社団法人フイン協会</li> <li>(コウエキシャダンパランジンフインショ<br/>カイ)</li> <li>一般党団法人日ネッイン工員協会</li> <li>パッパンシャプンのジンニルシフイ</li> </ul> | 把当者名/(<br>カナ)<br>(住居一郎<br>(サトウジロ<br>2)<br>)<br>(カナ)<br>(サトウジロ<br>2)<br>(カナ)<br>(カナ)<br>(サトウジロ<br>2)<br>(カナ)<br>(カナ) | 電話委号<br>03-6743-<br>7711<br>03-6743-         | 担当者メール<br>アドレス                         | • 11 編集<br>編集<br>編集 | 削除削除       |
| の法人が一覧に表示されます。<br>(2)検索結果<br>検索条件に一致した、法人が一覧で表示されます。<br>「編集」をクリックすると、法人情報編集画面へ移 |              |   | 検索結果<br>法人I<br>2<br>I        | - 12 2/4<br>都府 東都<br>東都 | * が終色しました。<br>通入名/ (カナ)<br>公益日田市人ワイン協会<br>(コウエキシャクンのグジワインショ<br>つかけ)<br>一般と回家人日本ウイン工房協会<br>(ケッシンテスシワイ)<br>ンコクボウキョウカイ)                                          | 把当者名/(<br>カナ)<br>(快トウジロ<br>(サトウジロ<br>)<br>の)<br>熱本次郎<br>(スズキジロ<br>ウ)                                                | 電話委号<br>03-6743-<br>7711<br>03-6743-<br>7711 | 担当者メール<br>アドレス                         | - 1 編集 編集           | - 削除 削除 削除 |

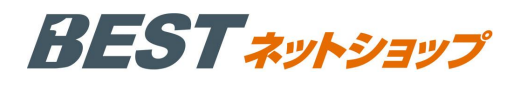

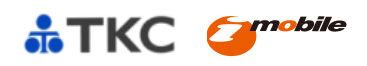

| ■法人情報編集画面  |                 | 法人情報編                  | 譙        |                                |                          |                        |    |    |
|------------|-----------------|------------------------|----------|--------------------------------|--------------------------|------------------------|----|----|
|            |                 | 法人ID                   |          | ા                              |                          |                        |    |    |
| (1)法人情報入力  | 欄               | 法人名<br>@ <b>须</b>      |          | 一般社団法人日2<br>(上限50文字)           | キワイン工房協会                 |                        |    |    |
| 去人の基本情報を入  | 力することができます。     | 法人名(フ<br>◎須            | リガナ)     | イッパンシャダンホウ<br>(上 <b>股50文字)</b> | ジンニホンワインコウボウキョウカ·<br>(1) | 1                      |    |    |
|            |                 | 担当者様氏<br>参須            | 名        | 鈴木<br>(上聚50文字)                 | 次郎                       |                        |    |    |
| (2)掛払い設定   |                 | 担当者様氏<br>)<br>[103]    | 名(フリガナ   | スズキ<br>(上限50文字)                | ジロウ                      |                        |    |    |
| 顧客毎に掛け率を設  | 定することができます。「設定」 | 」を<br><sub>担当者様メ</sub> | ールアドレス   | (上限200文字)                      |                          |                        |    |    |
| 神すと、(3)の請れ |                 |                        |          | 〒 102 - 00                     | 194 住所入力                 |                        |    |    |
| 開きます。      |                 | 住所<br>愛知               |          | 東京都<br>千代田区紀尾井町                | al                       |                        |    |    |
|            |                 | TEL                    |          | 3-6                            |                          |                        |    |    |
| (3)請求先登録画  | 面               | 8 <b>A</b>             |          | 03 - 6743                      | - 7711                   |                        |    |    |
| 請求先住所、掛払い  | 方法、掛け率を設定します。   | FAX<br>▼×モ             |          |                                | -                        |                        |    |    |
| 掛払い方法には、「ラ | 友払方法設定」で登録したもの; | が                      |          |                                |                          |                        |    | -  |
| 表示されます。    |                 |                        |          |                                |                          |                        |    |    |
|            |                 |                        |          |                                |                          |                        |    | 74 |
|            |                 | - 顧客コー<br>ド            | 顧客名      | メールアドレス                        | 請求先                      | 掛払い設定                  | 設定 | 削除 |
|            |                 | 10                     | 鈴木次<br>郎 | suzuki.jiro@imobile.c<br>o.jp  | ー (代記)) 人日本ワイン工房<br>協会   | 掛払い (30日締<br>め)<br>50% | 設定 | 削除 |
| 請求先        | 一般社団法人日本ワイン工房協会 |                        |          |                                | 道加                       |                        |    |    |
| 掛払い方法      | 掛払い(3) 💌        |                        |          | 検索画面に戻る                        | る 確認ページへ                 |                        |    |    |
| 担けな        | 50 %            |                        |          |                                |                          |                        |    |    |
|            | 绿笸              |                        |          |                                |                          |                        |    |    |

# 5. 法人登録

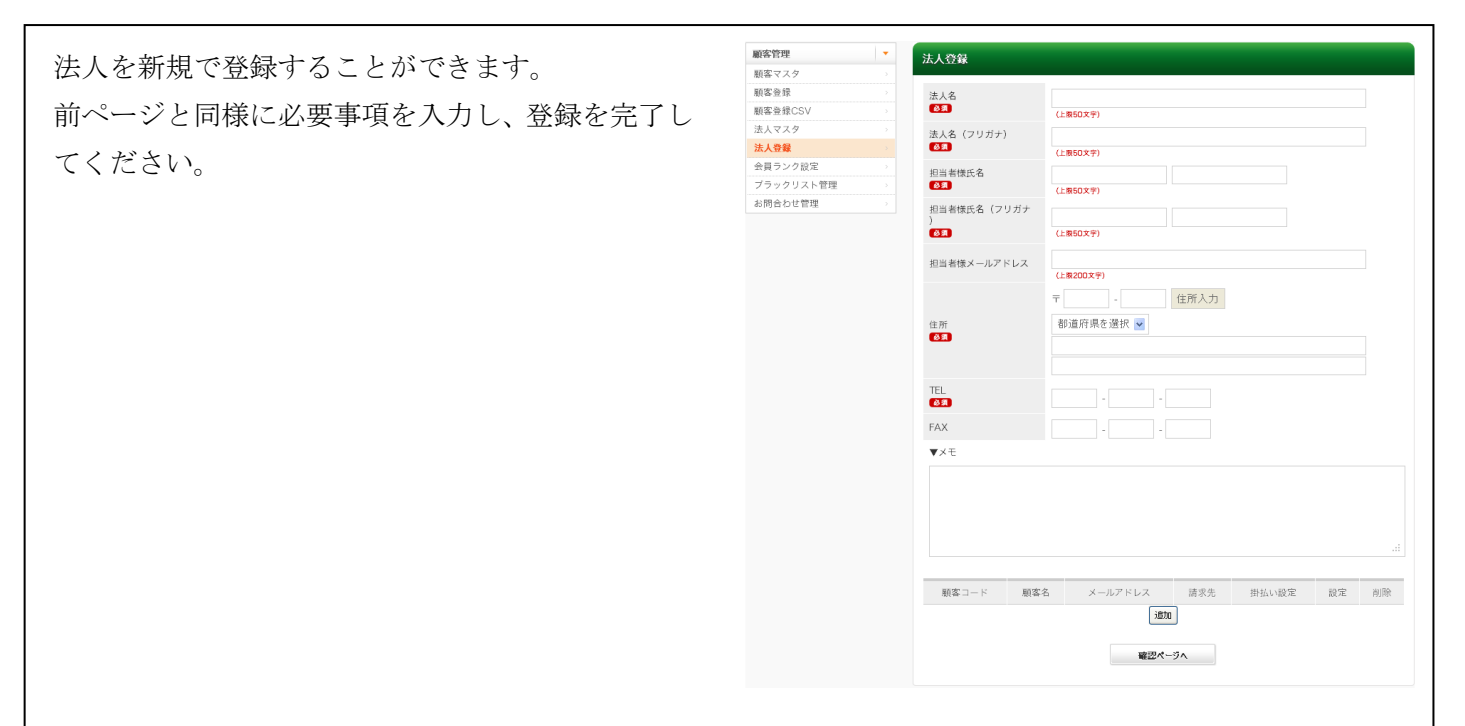

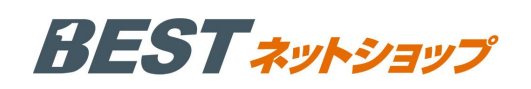

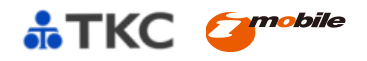

# 6. 会員ランク設定

n か月単位での購入金額の合計を元に、会員のラン ク、ランクに応じた割引率、ポイント付与率を設定 できます。

【例】6ヶ月単位の受注金額に応じて、会員のラン クを設定できます。

#### (1) ポイント利用有無設定

どのような割引を適用するかを選択できます。

#### (2) 受注金額設定

標準では 4 段階の会員ランクの定義づけが行えま す。

#### (3) 対象期間設定

ランク決定の際に参照される購入履歴の対象とな る期間選択が出来ます。

#### 7. ブラックリスト管理

| メールアドレスとの紐付けで顧客を指定し、ブラック | ブラ      | ックリス        | ト管理                       |              |
|--------------------------|---------|-------------|---------------------------|--------------|
| リストに登録することができます。         | メールアドレス |             |                           |              |
| ブラックリストに登録されたユーザは、ログイン・会 | 電話      | 番号          |                           |              |
| 員登録・購入ができなくなります。         | -       |             | 50                        | 内容で登録する      |
| ログインしようとすると「メールアドレスもしくはパ | ID<br>1 | 顧客ID<br>非会員 | メールアドレス                   | 電話番号         |
| フロードが正しくなりません。」と志子されます   | 3       | 13          | yamada.taro@xxxxx.com     | 1111-111-111 |
| スシートが止してめりません。」と衣小されます。  | 4       | 非会員         | sato.ichiro@blacklist.com | 2222-222-222 |

#### 8. お問合せ管理

■お問合せ一覧画面

顧客からのお問合せ一覧を表示します。

| 問い合わせ履歴一覧 2件 が該当しました。 |       |      |         |                            |                  |    |  |
|-----------------------|-------|------|---------|----------------------------|------------------|----|--|
| <b>4</b> %D           | 名前    | 会員ID | 内容      | メールアドレス                    | 日時               | 削除 |  |
| 未読                    | 左藤 花子 | 26   | 商品の件ですが | suger-flower@infomation.jp | 2013/01/17 20:34 | 削除 |  |
| <b>1</b><br>応済        | 鈴木 次郎 | 10   | 教えてください | suzuki.jiro@imobile.co.jp  | 2013/01/15 15:28 | 削除 |  |

状況を押すと、お問合せ詳細に遷移します。メールアドレスを押すと、メーラーが起動します。

| <ul> <li>ボイントを使用する</li> <li>ボイントを使用しない</li> <li>割引を使用する</li> <li>割引を使用しない</li> </ul> |               | (1)        |   |         |     |
|--------------------------------------------------------------------------------------|---------------|------------|---|---------|-----|
| ▼受注金額設定<br>名称                                                                        | 受注金額下限        | 受注金額上限     | ą | ポイント付与率 | 割引率 |
| プロンズ                                                                                 | 0             | Ħ          | Ħ | %       | %   |
| シルバー                                                                                 |               | □ (2)      | 円 | %       | %   |
| ゴールド                                                                                 |               | Ħ          | 円 | %       | %   |
| ブラチナ                                                                                 |               | Ħ          | 円 | %       | %   |
| ▼対象期間設定<br>1 ヶ月間<br>(米例:3を指定した場合、過去                                                  | 53ヶ月間を集計対象にしラ | <b>(3)</b> |   |         |     |
|                                                                                      |               | この内容で登録する  |   |         |     |
|                                                                                      |               |            |   |         |     |
|                                                                                      |               |            |   |         |     |

編集 削除

削除 編集

削除

編集

編集 削除 店舗

WINE ABC

WINE ABC

WINE ABC

ランク設定

○ ランクを利用しない ④ 個人ランクを利用する

# BEST \* yh y = y >

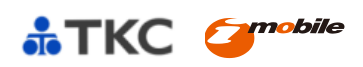

# ■お問合せ詳細

顧客からのお問合せの詳細の閲覧、お問合せに対して回答をすることが出来ます。

| お問い合わせ詳細 |                              |      |                   |  |  |  |
|----------|------------------------------|------|-------------------|--|--|--|
| 対応状況     | 未読 💟 変更する                    |      |                   |  |  |  |
| 受信日時     | 2013-01-17 20:34:56 (1)      |      |                   |  |  |  |
| 会員ID     | 26                           |      |                   |  |  |  |
| お名前      | 佐藤 花子 様                      | 電話番号 | 090-0000-000<br>0 |  |  |  |
| ご住所      | 〒 102 - 0094 千代田区紀尾井町3-<br>6 |      |                   |  |  |  |
| メールアドレス  | suger-flower@infomation.ip   |      |                   |  |  |  |
| 問い合わせ内容  | 商品の件です。 (2)                  | )    |                   |  |  |  |

(1)問合せ内容を表示します。

お問合せに関する対応状況を、未読、対応中、対応済みから選択することが出来ます。

(2) お問合せに回答することが出来ます。

|     |                     | <b>(</b>          | 1    | ĭΓ           |                    |             | B-          | った時の ?<br>-ムページ ····? |
|-----|---------------------|-------------------|------|--------------|--------------------|-------------|-------------|-----------------------|
| ネット | ットショップ ⊢<br>ップページ ∂ | ⅠP効果測定/<br>女善のために | 画像ライ | ィブラリ メール     | レマガジン ネットショップ 願客   | 客管理         | <del></del> | パートサイト                |
|     |                     |                   |      |              |                    |             |             |                       |
| 2   | メルマガ管理              |                   | - 1  | 配信内容設        | 定                  |             |             |                       |
| -   | 配信内容設定              |                   |      | 配信先检索        | 冬件設定               |             |             |                       |
|     | テノノレート設定<br>下圭キ     | 2                 |      | ALIE / LIX S |                    |             |             |                       |
|     | 「言さ                 |                   |      | 顧客名          |                    | 顧客名(カ<br>ナ) |             |                       |
| 1   | 配信履歴                |                   |      | 都道府県         |                    | TEL         |             |                       |
|     |                     |                   |      |              | 都追府県を選択            |             |             |                       |
|     |                     |                   |      | 性別           | ■ 男性 ■ 女性          | 誕生月         | • 月         |                       |
|     |                     |                   |      | 配信形式         | ◎ 両方 ◎ HTML ◎ TEXT | 購入回数        |             |                       |
|     |                     |                   |      | 購入商品         |                    | 購入金額        | 田~          | E                     |
|     |                     |                   |      | コード          |                    |             |             | 1.1                   |

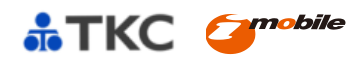

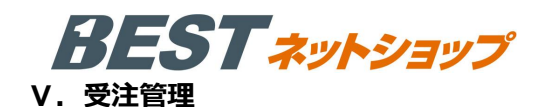

# 1. 受注管理

受注を各種検索条件から検索することができま す。検索した結果に対して、各種処理を行えます。

# (1) 処理チェックボックス

チェックを入れることで、処理リストから選択し た処理を実行できます。処理できる項目は、帳票 の出力、ピッキングリスト出力、同梱処理、受注 の削除が行えます。

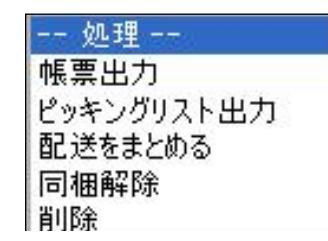

# (2) 注文番号

クリックすると、受注編集画面へと遷移します。

#### ■帳票出力

初期値では納品書のみ発行可能です。

タイトル・メッセージが未記入の場合、初期値で設定さ れた文章が挿入されます。

「この内容で作成する」ボタンを押すと、PDF ファイルにて納品書が生成されます。

# ■ピッキングリスト出力

チェックボックスにて出力したい受注を選びます。プル ダウンメニューからピッキングリストを選びます。 PDF 形式にてピッキングリストがダウンロードできま す。

#### ■同梱処理

チェックボックスにて、受注を選択し、プルダウンから 「配送先をまとめる。」を選ぶことで、受注をまとめる ことができます。

| *-4                                 |                                                         |                   | * 受注                                                                          | 管理                                |                                |                                               |                                                 |                                        |                                                     |                 |       |
|-------------------------------------|---------------------------------------------------------|-------------------|-------------------------------------------------------------------------------|-----------------------------------|--------------------------------|-----------------------------------------------|-------------------------------------------------|----------------------------------------|-----------------------------------------------------|-----------------|-------|
| 基本情報                                |                                                         |                   | •                                                                             |                                   |                                |                                               |                                                 |                                        |                                                     |                 |       |
| 商品管理                                |                                                         |                   | * 検                                                                           | 素条件設                              | Ξ                              |                                               |                                                 |                                        |                                                     |                 |       |
| 受注管理                                |                                                         |                   | * i±                                                                          | 文香号                               |                                | ~                                             | 漫却してください 😡                                      |                                        |                                                     |                 |       |
| 受注管理                                |                                                         |                   |                                                                               |                                   |                                |                                               |                                                 | 181/00/10201                           |                                                     |                 |       |
| 掛払い管理                               |                                                         |                   |                                                                               | 套名                                |                                |                                               |                                                 | 顧客名(カ ナ)                               |                                                     |                 |       |
| ステータス管                              | 理                                                       |                   |                                                                               | -                                 |                                |                                               |                                                 |                                        |                                                     |                 |       |
| 与信オーバ-                              | -                                                       |                   | í.                                                                            | ス                                 |                                |                                               |                                                 | TEL                                    |                                                     |                 |       |
| 新规受付                                |                                                         |                   | 11                                                                            |                                   |                                |                                               |                                                 |                                        |                                                     |                 |       |
| 入金持ち                                |                                                         |                   | . 1                                                                           | 年月日                               | •                              | 年 — • 月                                       |                                                 | ¥ #                                    | - • A - • B                                         |                 |       |
| 入金清み                                |                                                         |                   | 性                                                                             | 9J                                | □ 男性 □                         | ]女性                                           |                                                 |                                        |                                                     |                 |       |
| キャンセル                               |                                                         |                   | ·                                                                             | 私方法                               | FT #542.13                     | mensien 3.4                                   |                                                 |                                        |                                                     |                 |       |
| 取り寄せ中                               |                                                         |                   |                                                                               |                                   | Clarm's                        | - WEITHER & STOR                              |                                                 |                                        |                                                     |                 |       |
| 発送済み                                |                                                         |                   | 愛                                                                             | 注日                                | •                              | 年 — 💌 月                                       |                                                 | 🖬 年                                    | - 💌 A - 💌 E                                         |                 |       |
| や約商品                                |                                                         |                   | -                                                                             |                                   |                                |                                               |                                                 |                                        |                                                     |                 |       |
| 送信灯论中                               |                                                         |                   |                                                                               | शा ध                              | •                              | 年 — • 月                                       | - <b>v</b> 8~                                   | 🎽 🛱                                    |                                                     |                 |       |
| 見積管理                                |                                                         |                   | 成                                                                             | 入金额                               |                                | 円~                                            | 円                                               |                                        |                                                     |                 |       |
| 完制成地                                |                                                         |                   |                                                                               |                                   |                                |                                               |                                                 |                                        |                                                     |                 |       |
| 宛上集訂                                |                                                         |                   | -                                                                             |                                   |                                | 検索結果表示                                        | 件数 10 💌 1                                       | 牛 この条件                                 | で検索する                                               |                 |       |
| コンテンツ管理                             |                                                         |                   | -                                                                             |                                   |                                |                                               |                                                 |                                        |                                                     |                 |       |
|                                     |                                                         |                   |                                                                               |                                   |                                |                                               |                                                 |                                        |                                                     |                 |       |
| アザイン管理                              |                                                         |                   | *                                                                             | f                                 | 処理                             | 里リス                                           | Ъ                                               |                                        |                                                     |                 |       |
| デザイン管理<br>検索結果                      | 一覧 3                                                    | 作 が               | 。<br>該当しまし                                                                    | ıteo                              | 処理                             | 里リス<br>- <sup>処理</sup>                        | ۲<br>•                                          | csv oc                                 |                                                     | • 1             |       |
| <b>デザイン管理</b><br>検索結果<br>処理<br>曜    | 一覧 3<br>135<br>15号 E                                    | ·件 が<br>宅美<br>日   | i<br>該当しまし<br>受達日                                                             | ,た。<br>注<br>番号                    | 処王                             | 里リス<br>- 処理<br><sub>支払方法</sub>                | ト<br>薄<br>(円)                                   | <u></u> csv od<br>対応<br>状況             | メール<br>全て選択<br>全て解除<br>一斉通知                         | < 1<br>編集       | 首用    |
| <b>デザイン管理</b><br>検索結果<br>処理<br>電    | 一覧 3<br>II送 <sup>9</sup><br>時号 E<br>09 9 3              | 件 か<br>宅送日<br>長宅送 | 該当しまし<br>受達日<br>2013/0<br>1/24 00<br>;20                                      | た。<br>注<br>番号<br>9<br><b>(2</b> ) |                                | <u>里リス</u><br>- 処理<br><sub>支払方法</sub><br>代金引換 | ト<br>博入金<br>敬(円)<br>32,<br>85円<br>6             | <u>亡</u> csu oc<br>対応<br>状況<br>新規      | MALCAD<br>メール<br>全て遅択<br>全て解除<br>一斉通知<br>通知         | < 1 編集          | 74 BD |
| アザイン管理       検索結果       処理       1) | 一覧 3<br>3法号 F<br>09 <sup>えまま</sup><br>09 <sup>えまま</sup> | 件 か               | (該当しまし<br>受達日<br>2013/0<br>1/24<br>00<br>:201<br>201<br>1/1<br>7<br>19<br>:55 | 注<br>(2)<br>8                     | <b>火儿</b> 見<br>東京<br>山三太<br>佐花 | <b>里 リ ス</b><br>支払方法<br>代金引換<br>クトカード<br>決済   | ト<br>喇(円)<br>第2,<br>85円<br>6<br>43,<br>85円<br>9 | <u>山 csv o</u><br>対応<br>状況<br>新規<br>受付 | NHRL CAD<br>メール<br>全て遵釈<br>全て解除<br>一斉追知<br>通知<br>通知 | ▲ 1<br>編集<br>編集 |       |

| 帳別 | 票出力                        |                                                                                                    |
|----|----------------------------|----------------------------------------------------------------------------------------------------|
|    | 注文番号                       | 141                                                                                                    |
|    | 発行日<br>必須                  | 2013 V A 1 V A 9 V B                                                                                                |
|    | 被票の種類                      | 納品書 💌                                                                                                    |
|    | ダウンロード方法                   | ブラウザに開く 💌                                                                                                    |
|    | <ul><li> 被票タイトル </li></ul> | お買上げ明細書(納品書)                                                                                                    |
|    | 板票メッセージ                    | 1行目:<br>このたびはお買上げいただきありがとうございます。<br>2行目:<br>下記の内容にて納品させていただきます。<br>3行目:<br>ご確認いただきますよう、お願いいたします。<br>##AAP###素示れません。 |
|    | 備考                         | 1行目:<br>2行目:<br>3行目:<br>Jī在, 2月4要示::::::::::::::::::::::::::::::::::::                                              |
|    | ボイント表記                     | ● する ○しない<br>※「する」を選択されても、お業様が排会員の場合は表示されません。                                                                       |
|    |                            | この内容で作成する                                                                                                    |

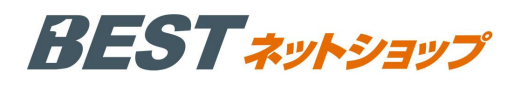

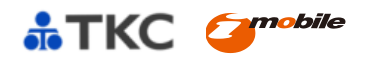

#### ■通知

# (1) テンプレート選択

メール設定からあらかじめ設定しておいたテンプレートを呼び出すことができます。

# (2)本文編集

本文の編集が可能です。テンプレートを呼び出した後に 編集することもできます。

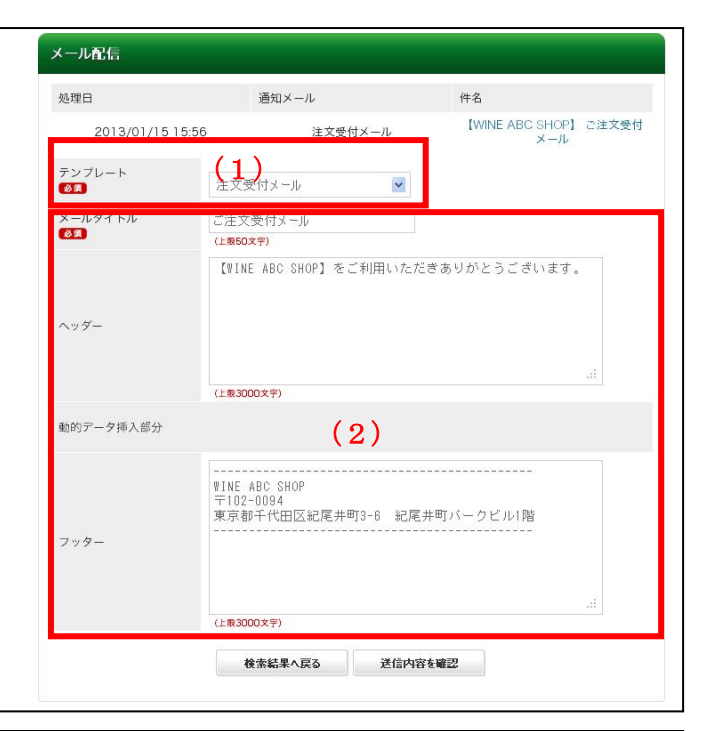

#### ■受注編集

帳票の出力、対応状況・送り状番号・お客様情報・お届け先情報・受 注商品情報・返品管理情報・お届け先情報・お支払方法・メモの編集 をすることができます。

# (1)受注商品情報編集

注文商品の追加/削除、価格・利用ポイントの変更をすることができま す。「計算結果の確認」を押すと、変更した内容で金額の再計算を行い ます。「商品の追加」を押すと、商品検索画面が開きます。

| 帳票の    | 作成               |              |      |
|--------|------------------|--------------|------|
| 対応状況   | 発送済み 🗸           |              |      |
| 10-3A  | ※ キャンセルに変更時に     | は、在庫数を手動で戻して | ください |
| 発送日    | 2013/01/15 19:13 |              |      |
| 送り状番号  |                  |              |      |
| ▼お客様情報 |                  |              |      |
| 注文番号   | 207              | 顧客ID         | 1    |
| 受注日    | 2013/01/15 18:50 |              |      |
|        |                  |              |      |

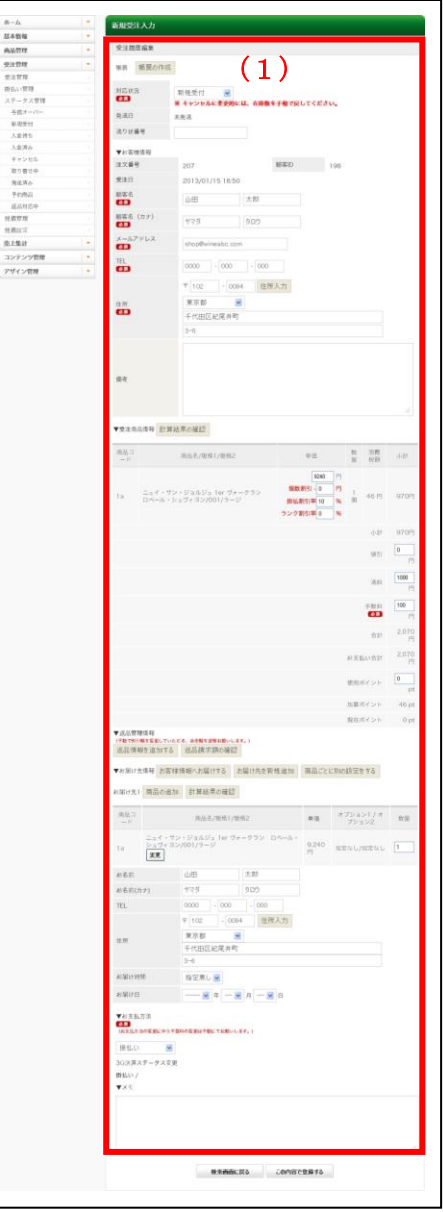

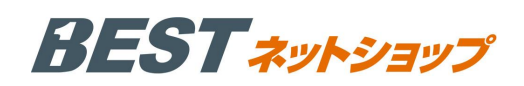

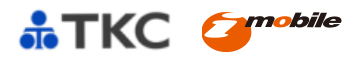

#### 2. 掛払管理

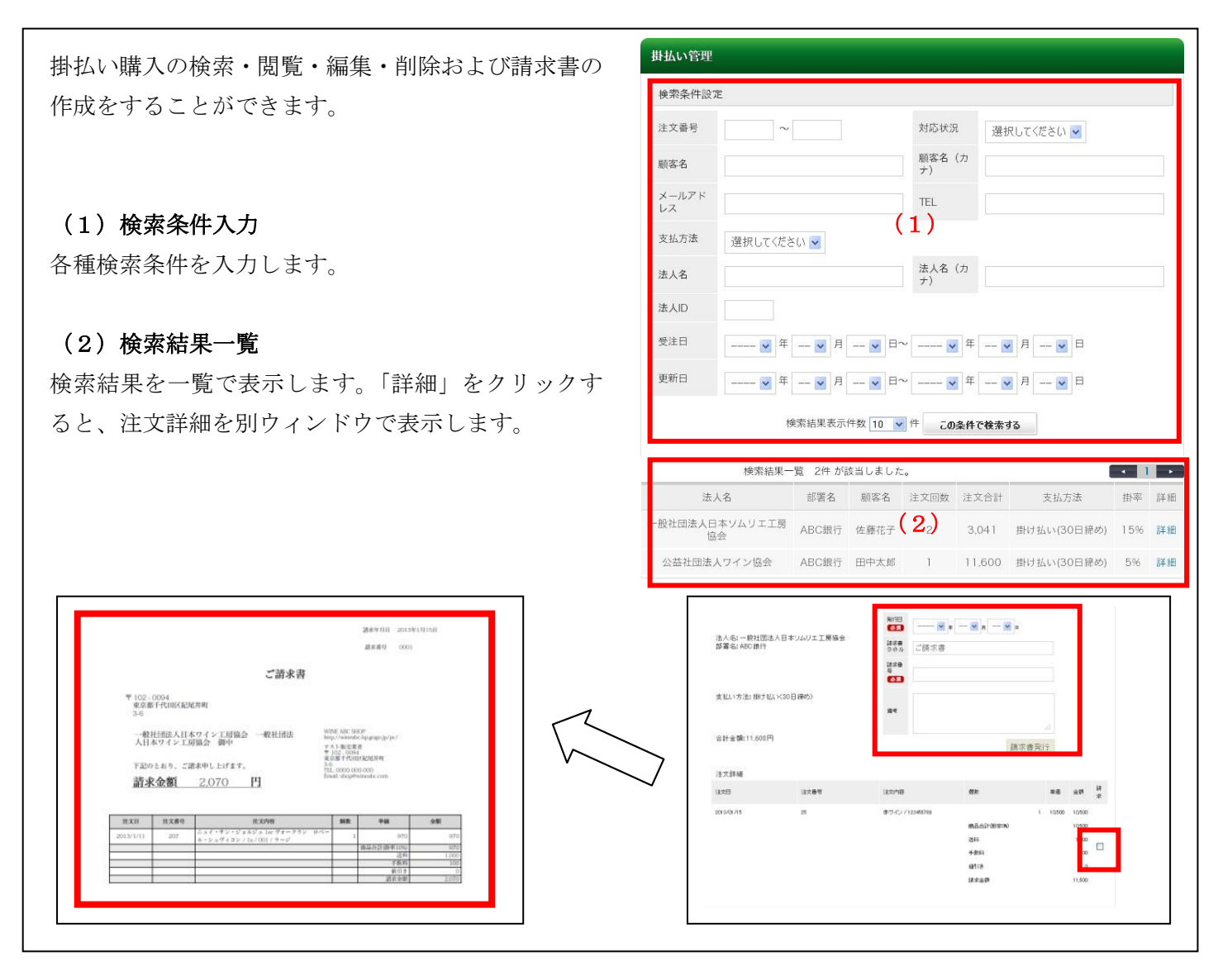

#### 3. ステータス管理

(1) ステータス一覧

一覧からステータスを選択します。

(2)受注一覧

各ステータスに該当する受注の一覧が表示されます。

#### (3) ステータス変更

受注一覧のボックスにチェックを入れた状態で、ステ ータスを選択し、「反映」を押すと、選択したステー タスに変更することができます。

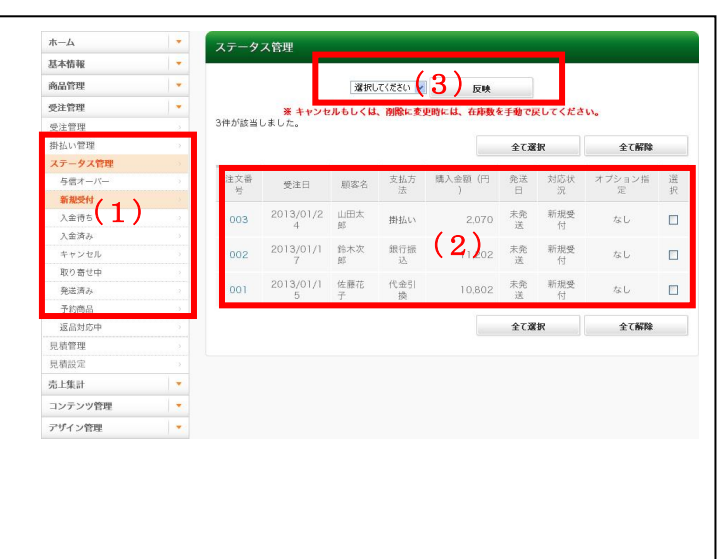

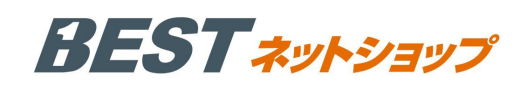

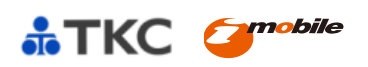

# 4. 見積管理

条件を指定して見積を検索し、見積書の発行(PDF 形式)・削除 ができます。

|    |       |                      |          |                |         |        |       |     | _    |
|----|-------|----------------------|----------|----------------|---------|--------|-------|-----|------|
| 検  | 索条件設定 |                      |          |                |         |        |       |     |      |
| 見号 | 橫依頼番  | ~                    |          | 対応状況           | 選択      | してください | ~     |     |      |
| 願  | 客名    |                      |          | 顧客名 (カ<br>ナ)   |         |        |       |     |      |
| ×  | ールアド  |                      |          | TEL            |         |        |       |     |      |
| 依  | 頼日    | 💌 年 🛛 💌 月            |          | 🖬 🛱            | 💌       | 月 🖌    | в     |     |      |
| 更  | 新日    | 🔽 年 🖳 一 💌 月          |          | 💌 <sup>#</sup> | 💌       | 月 — 🔽  | B     |     |      |
|    |       | 検索結果表示               | 同件数 10 💌 | 件 この条件         | で検索する   | 5      |       |     |      |
|    | 検     | 索結果一覧 24件 が該当        | しました。    |                |         |        | • 1   | 2 3 | •    |
| ,  | 依頼日   | 法人名/個人名              | 部署など     | 顧客名            | 支払方法    | 見積金    | ステータス | 見積  | 削除   |
|    |       | MALINIZA LIMITERI (A |          |                | 1817-18 | 10.70  |       |     | 1401 |

#### 5. 見積設定

店舗ごとに、見積機能の ON / OFF を設定できます。見積機能が ON の時のみ、購入時に「見積を依頼する」ボタンが表示されます。

| <ul> <li>見積機能を使用。</li> </ul> | 「る ○ 見積機能を使 | 用しない      |  |
|------------------------------|-------------|-----------|--|
|                              |             | この内容で登録する |  |
|                              |             |           |  |
|                              |             |           |  |
|                              |             |           |  |
|                              |             |           |  |

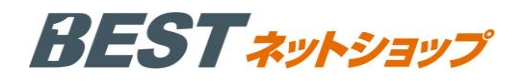

# Ⅵ. 売上管理

#### 1. 期間別集計

# (1) 集計期間設定

月次での集計と、期間を指定しての集計を選択する ことができます。

# (2) 集計結果

集計結果を折線グラフと表で表示することができま す。集計結果の CSV ダウンロードも可能です。

| ホーム        |   | 期間別集計          |                      |        |       |              |                |            |          |                 |          |
|------------|---|----------------|----------------------|--------|-------|--------------|----------------|------------|----------|-----------------|----------|
| 基本情報       |   | _              |                      |        |       |              |                |            |          |                 |          |
| SHOPマスタ    |   | 日度集計 2012      | ✔年 12 、              | 月度     | (末E   | (絶め)         | / B#71         | 計する        |          |                 |          |
| 特定商取引法     |   | 71003401       |                      |        |       |              | $(\mathbf{T})$ |            |          |                 |          |
| 配送設定       |   | 10月8日年11十 2013 | (年1)                 | 月 Q    | VE    | 2013         | 年1 🗸           |            |          | 間で生ませる          |          |
| 支払方法設定     |   | 10/10/2011     |                      |        |       |              |                |            |          | and Concer y or |          |
| ポイント設定     |   | 期間別集計 (E       | 別月別:                 | 年別 8   | 至日別   | 時間別 )        |                |            |          |                 |          |
| メール設定      |   | 検索結果をCSVタ      | ウンロード                |        |       |              |                |            |          |                 |          |
| SEO管理      |   |                |                      |        | 集計    | 期間:2012:     | 年12月1E         | 3 - 2012年1 | 2月31日    |                 |          |
| 会員規約設定     |   | (売上合計)         |                      |        |       |              |                |            |          |                 |          |
| ソーシャルボタン設定 |   | s, 000, 000    |                      |        |       |              |                |            |          |                 |          |
| 品管理        | - | 2,700,000      |                      |        |       | 2,579        | 295            |            |          |                 |          |
| 毎品マスタ      |   | 2, 400, 000    |                      |        |       |              |                |            |          |                 |          |
| 前品發鑽       |   | 2, 100, 000    |                      |        |       |              |                |            |          |                 |          |
| 8格管理       |   | 1, 800, 000    |                      |        |       |              |                |            |          |                 |          |
| カテゴリ管理     |   | 1.500.000      |                      |        |       |              |                |            |          |                 |          |
| ブランド管理     |   | 1.200.000      |                      |        |       |              |                |            |          |                 |          |
| 前品並び替え     |   | 1, 200, 000    |                      |        |       |              |                | 858 547    |          |                 |          |
| ノビュー管理     |   | 900, 000-      |                      |        |       |              | (2)            | 1          |          |                 |          |
| L-2 09100  |   | 600, 00        |                      |        |       |              | 1 - 1          |            |          |                 |          |
| (在16月1日    |   | 300,000        |                      |        |       | co 01 128    | -              | 01 110 1   | 86       | 01 #84-10       |          |
| と注管理       |   | 122            | 0.31,085(            | 3020 0 | 0 4.0 | \$5°. HR 800 | 111            | 1.1        | 999      | 1 1 1 1         | 11 (     |
| 払い管理       |   | de.            | Da, Da               | , P2   | , P2  |              | - P2, 7        | 2, 22, 3   | ಟ್ಟ ಸ್ನಾ | \$2, \$2, \$    | b2, -b2, |
| テータス管理     |   | 60<br>1        | , ° <sub>6</sub> , ' | 20 °   | 202 1 |              | 3 83           | 812 810    |          | 13 63 63        | 8.9 P.S  |
| 見積管理       |   | 共用限            | 購入件数                 | 男性     | 女性    | 男性(会員)       | 男性<br>(主会冒)    | 女性(会員)     | 女性       | 購入合計            | 購入平均     |
| 積設定        |   | 2012-12-01     | 0件                   | 0      | 0     | 0            | 0              | 0          | 0        | 0円              | OF       |
| :上集計       | - | 2012-12-02     | 0#                   | 0      | 0     | 0            | 0              | 0          | 0        | 08              | OF       |
| 間別集計       |   | 2012-12-02     | 0.00                 | 0      | 0     | 0            | 0              | 0          | 0        | 011             | 01       |
| 品別集計       |   | 2012-12-03     | 01                   | 0      | 0     | 0            | 0              | 0          | 0        | om              | or       |
| F代別集計      |   | 2012-12-04     | 1.04                 | 0      | 0     | 0            | 0              | 0          | 0        | 01              | OF       |
| 後業別集計      |   | 2012-12-05     | 101                  | 1      | y     | 0            | 1              | 0          | 3        | 31,685円         | 3,168    |
| 会員別集計      |   | 2012-12-06     | 11年                  | 1      | 0     | 0            | 1              | 0          | 0        | 10,802円         | 10,802   |
| レテンツ管理     | • | 2012-12-07     | 0件                   | 0      | 0     | 0            | 0              | 0          | 0        | 0円              | OF       |
| 所着情報管理     |   | 2012-12-08     | 0件                   | 0      | 0     | 0            | 0              | 0          | 0        | 0円              | OF       |
| †ススメ管理     |   | 2012-12-09     | 0件                   | 0      | 0     | 0            | 0              | 0          | 0        | 0円              | OP       |
| 『ザイン管理     |   | 2012-12-10     | 2件                   | 1      | 1     | 1            | 0              | 1          | 0        | 4,090円          | 2,045P   |
| C          |   | 2012-12-11     | 5件                   | 5      | 0     | 4            | 1              | 0          | 0        | 63,104円         | 12,620P  |
| (マートフォン    |   | 2012-12-12     | 1件                   | 1      | 0     | 1            | 0              | 0          | 0        | 10,802円         | 10,802   |
|            |   | 2012-12-13     | 8件                   | 8      | 0     | 8            | 0              | 0          | 0        | 94,138円         | 11,767F  |
|            |   | 2012-12-14     | 8件                   | 7      | 1     | 7            | 0              | 1          | 0        | 2,579,255円      | 322,406  |
|            |   | 2012-12-15     | 0件                   | 0      | 0     | 0            | 0              | 0          | 0        | 0円              | OF       |
|            |   | 2012-12-16     | 0件                   | 0      | 0     | 0            | 0              | 0          | 0        | 0円              | OF       |
|            |   | 2012-12-17     | 0件                   | 0      | 0     | 0            | 0              | 0          | 0        | 0円              | OF       |
|            |   | 2012-12-18     | 0件                   | 0      | 0     | 0            | 0              | 0          | 0        | 0円              | OF       |
|            |   | 2012-12-19     | 4件                   | 4      | 0     | 4            | 0              | 0          | 0        | 858,567円        | 214,6416 |
|            |   | 2012-12-20     | 7件                   | 6      | - 1   | 5            | 1              | 1          | 0        | 91,329円         | 13,047F  |
|            |   | 2012-12-21     | 10件                  | 7      | 3     | 7            | 0              | 3          | 0        | 119,186円        | 11,918P  |
|            |   | 2012-12-22     | 0伸                   | 0      | 0     | 0            | 0              | 0          | 0        | 0円              | OF       |
|            |   | 2012.12.22     | 0#                   | 0      | 0     | 0            | 0              | 0          | 0        | 000             | 0        |
|            |   | 2012-12-23     | OP                   | 0      | 0     | 0            | 0              | 0          | 0        |                 | 0        |
|            |   | 2012-12-24     | 014                  | 0      | 0     | 0            | 0              | 0          | 0        | 101.1040        | 10.004   |
|            |   | 2012-12-25     | 6件                   | 1      | 5     | 1            | 0              | 5          | 0        | 101,184円        | 16,864   |
|            |   | 2012-12-26     | 3件                   | 0      | 3     | 0            | 0              | 3          | 0        | 73,210円         | 24,403F  |
|            |   | 2012-12-27     | 0件                   | 0      | 0     | 0            | 0              | 0          | 0        | 0円              | OP       |

#### 2. 商品別集計

# (1) 集計期間設定

月次での集計と、期間を指定しての集計を選択する ことができます。

# (2) 集計結果

集計結果が円グラフとリスト形式で表示されます。 CSV でのダウンロードも可能です。

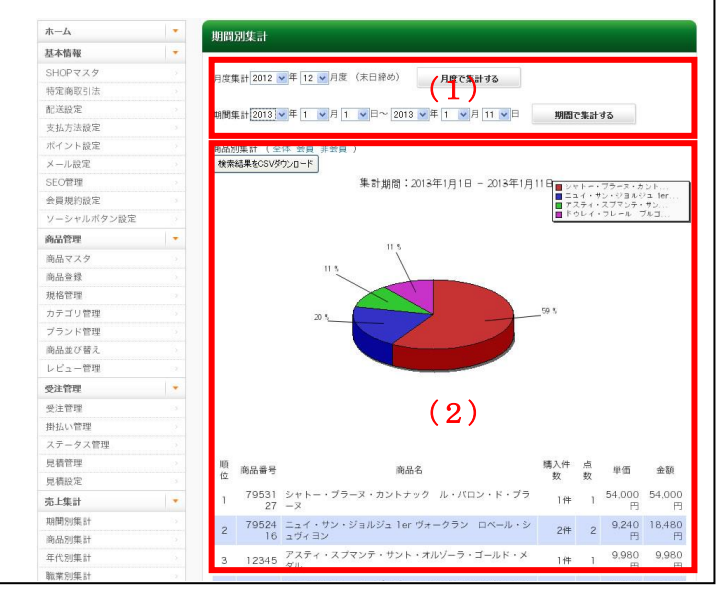

# BEST \*\*

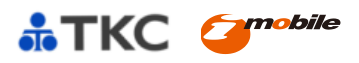

# 3. 年代別集計

# (1) 集計期間設定

月次での集計と、期間を指定しての集計を選択する ことができます。

# (2) 集計結果

集計結果が棒グラフとリスト形式で表示されます。 CSV でのダウンロードも可能です。

| 赤—厶        | - | 10 FR SU     | 集計       |            |           |                |            |             |      |
|------------|---|--------------|----------|------------|-----------|----------------|------------|-------------|------|
| 基本情報       | - |              |          |            |           |                |            |             |      |
| SHOPマスタ    |   | 日度集計         | 2012     | ∓ 12 ▼月度 ( | (末日締め)    | 月間できいする        |            |             |      |
| 特定商取引法     |   | 100.000      |          |            |           | (1)            |            |             |      |
| 配送設定       |   | MARRAN SH    | 2013     | 手1 🔰月 9    | ▼ 日~ 2013 | ▼年1 ▼月9        | <b>V</b> B | 期間で集計する     |      |
| 支払方法設定     |   |              |          |            |           |                |            |             |      |
| ボイント設定     |   | 中1523年       | at (24   | 云貝 非云貝 /   |           |                |            |             |      |
| メール設定      |   | 検索結果         | 長をCSVダウン | -F         |           |                |            |             |      |
| SEO管理      |   |              |          | 1          | 集計期間:2    | 012年12月1日 - 20 | 12年12月31   | Β           |      |
| 会員規約設定     |   | (先上合)        | Ð        |            |           |                |            | 3, 991, 089 |      |
| ソーシャルボタン設定 |   |              |          |            |           |                |            |             |      |
| 商品管理       | - | × 600.000    |          |            |           |                |            |             |      |
| 商品マスタ      |   | 3, 200, 080  |          |            |           |                |            |             |      |
| 商品登録       |   | 2,800,000    |          |            |           |                |            |             |      |
| 规格管理       |   | 2, 400, 000- |          |            |           |                |            |             |      |
| カテゴリ管理     |   | 2,000,000    |          |            |           | (9)            |            |             |      |
| ブランド管理     |   | 1, 600, 000  |          |            |           | (4)            |            |             |      |
| 商品並び替え     |   | 1, 200, 000  |          |            |           |                |            |             |      |
| レビュー管理     |   | 200.000      |          |            |           |                |            |             |      |
| 受注管理       | - |              |          |            |           |                |            |             |      |
| 受注管理       |   | 400,004      |          | 17,652     | 11.600    | 13,952         | 3.059      |             |      |
| 掛払い管理      |   | d            |          | 110代       | 100代      | 7015           | 00ft;      | 未回答         | (千畝) |
| ステータス管理    |   |              |          |            |           |                |            |             |      |
| 見積管理       |   | 年齢           | 購入件数     | 購入合計       | 購入平均      |                |            |             |      |
| 見積設定       |   | 110代         | 4件       | 17,652円    | 4,413円    |                |            |             |      |
| 売上集計       |   | 100代         | 1件       | 11,600円    | 11,600円   |                |            |             |      |
| 期間別集計      |   | 70代          | 1件       | 13,952円    | 13,952円   |                |            |             |      |
| 商品別集計      |   | 60代          | 1件       | 3,059円     | 3,059円    |                |            |             |      |
| 年代別集計      |   | 未回答          | 58件      | 3,991,089円 | 68,811円   |                |            |             |      |
| 職業別集計      |   | 年齢           | 購入件数     | 購入合計       | 購入平均      |                |            |             |      |
| 会員別集計      |   |              |          |            |           |                |            |             |      |

#### 4. 職業別集計

# (1) 集計期間設定

月次での集計と、期間を指定しての集計を選択するこ とができます。

# (2) 集計結果

集計結果が円グラフとリスト形式で表示されます。 CSV でのダウンロードも可能です。 職業情報は会員しか保持していないため、集計の対象 は会員のみとなります。

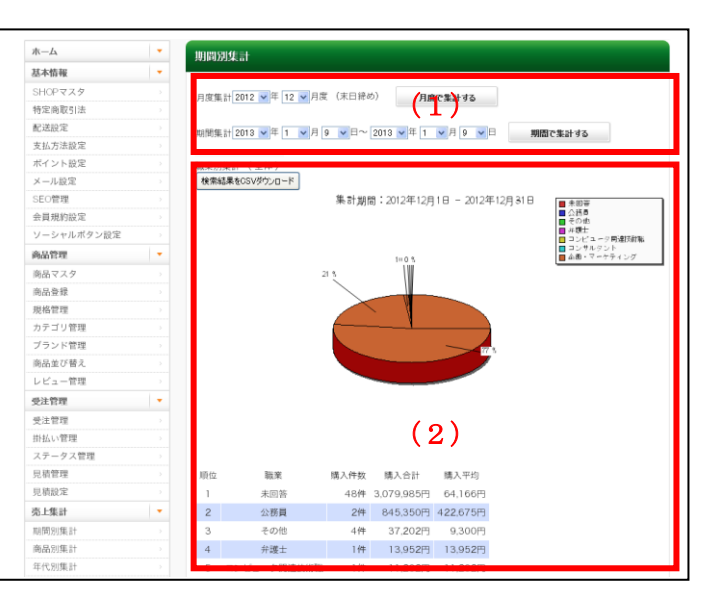

# 5. 会員別集計

# (1) 集計期間設定

月次での集計と、期間を指定しての集計を選択するこ とができます。

# (2) 集計結果

集計結果が円グラフとリスト形式で表示されます。 CSV でのダウンロードも可能です。

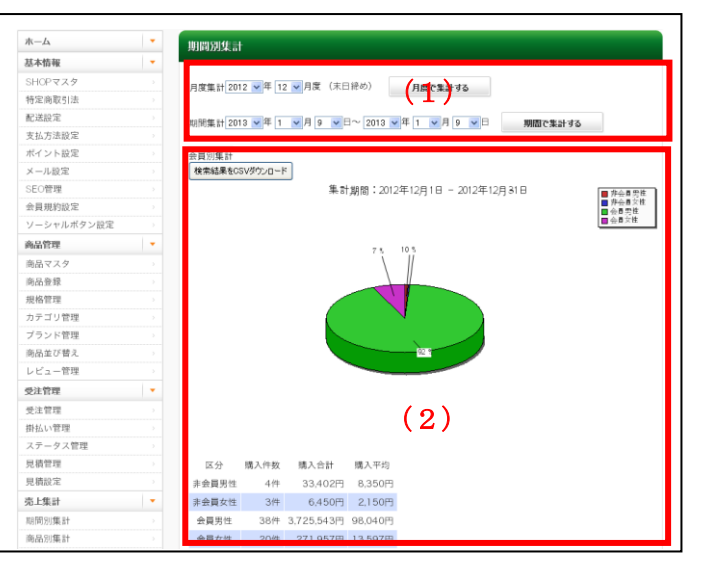

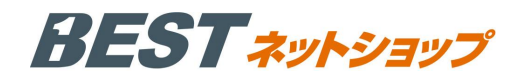

# Μ. コンテンツ管理

#### 1. 新着情報管理

ショップページの「新着情報」ブロックに表示される内 容を設定することができます。

# (1)新着情報入力/編集

新着情報を入力できます。日付は画面に表示されるもの で、時間指定による予約配信機能ではありません。

# (2)登録済み新着情報一覧

登録済みの新着情報が表示されます。

| т−д -                                                                   | 新着情報  | K管理        |            |                |         |        |              |
|-------------------------------------------------------------------------|-------|------------|------------|----------------|---------|--------|--------------|
| 基本情報 🔻                                                                  |       |            |            |                |         |        |              |
| SHOPマスター・                                                               | 新現登録  | 僳          |            |                |         |        |              |
| 特定商取引法                                                                  | 日付    |            |            |                |         |        |              |
| 記送設定                                                                    | 632   |            | 2013 💌 年   | 1 💌 月 9 💌 日    |         |        |              |
| 支払方法設定                                                                  |       |            |            |                |         |        |              |
| ポイント設定                                                                  |       |            |            |                |         |        |              |
| メール設定                                                                   |       |            |            |                |         |        |              |
| SEO管理                                                                   | タイトル  | L .        |            |                |         |        |              |
| 会員規約設定                                                                  |       |            |            |                |         |        |              |
| ソーシャルボタン設定                                                              |       |            |            | 1.1            |         |        |              |
| ◎品管理 -                                                                  |       |            | (上版200大平)  | (1)            |         |        |              |
| 商品マスター                                                                  |       |            |            | . – ,          |         |        |              |
| 商品登録                                                                    | URL   |            | (F#30029)  |                |         |        |              |
| 現格管理                                                                    | 11542 |            |            | - 00 4         |         |        |              |
| カテゴリ管理                                                                  | 525   |            | 」がウィンドウ    | C.00 Z         |         |        |              |
| ブランド管理                                                                  |       |            |            |                |         |        |              |
| 商品並び替え                                                                  |       |            |            |                |         |        |              |
| レビュー管理                                                                  |       |            |            |                |         |        |              |
| 走注管理 -                                                                  | 本文作成  | x          |            |                |         |        |              |
| 受注管理                                                                    |       |            |            |                |         |        |              |
| 野払い管理                                                                   |       |            |            |                |         |        |              |
| ステータス管理                                                                 |       |            | (上版3000文字) |                |         |        |              |
| 見積管理                                                                    |       |            |            |                |         |        |              |
| 見猜設定                                                                    |       |            |            | C009461C324895 | _       |        |              |
| 5上集計 🝷                                                                  | 登録済。  | み新着情報      |            |                |         |        |              |
| 明問別集計                                                                   | 10.10 | 77.64      |            | A 2 5 11       | 122.497 | 10180  | 2.6          |
| 商品別集計                                                                   | 102   | 口勺         |            | 24 P/V         | 196394  | NU REC | (910)        |
| 甲代別集計                                                                   | 1     | 2012/12/19 | 新発売        | (0)            | 編集      | 削除     | 番目へ移動        |
| 電案別集計                                                                   |       |            |            | (2)            |         |        | <u>۲</u> ۸   |
| 会員別集計                                                                   | 0     | 2012/12/27 | = 7 1      |                | 100     | 10100  | 番目へ移動        |
|                                                                         | 2     | 2012/12/17 | TAN        |                | 106.5%  | MURE   | EN TN        |
| コンテンツ管理                                                                 | -     |            |            |                |         |        |              |
| コンテンツ管理 🔹                                                               |       |            |            |                |         |        | IS 11 ~ 3540 |
| コンテンツ管理         ・           新着情報管理         ・           オススメ管理         ・ | з     | 2012/11/22 | ショップをフ     | +ーブン致しました      | 編集      | 削除     | 一番目へ移動<br>上へ |

#### 2. オススメ管理

ショップページの「オススメ商品」ブロックで表示され る商品を設定することができます。

#### (1) オススメ商品

「商品変更」リンクから検索画面を呼び出すことができ ます。「登録する」ボタンを押すことで、登録することが できます。オススメ商品は最大で 8 商品までを設定する ことができます。

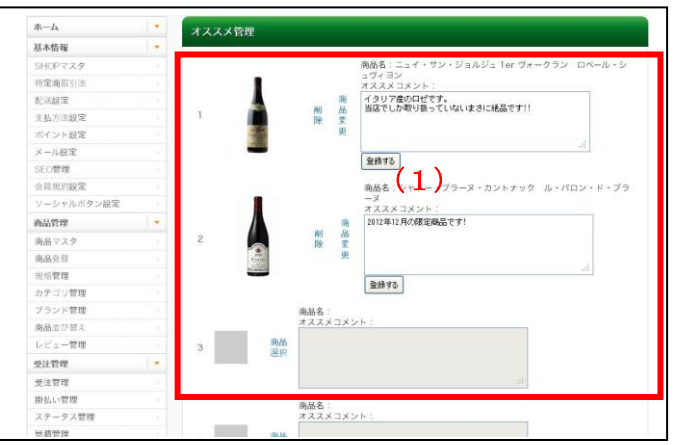

#### 2. デザイン管理

#### 1. PC

■テンプレート設定 適用するテンプレートを選択することができます。

| 受注管理           | 0 | 商品1カラムテンプレート | data/Smarty/templates/productonecolumntemplate/ |
|----------------|---|--------------|-------------------------------------------------|
| 売上集計           | 0 | 商品2カラムテンプレート | data/Smarty/templates/producttwocolumntemplate/ |
| コンテンツ管理        |   |              |                                                 |
| デザイン管理         |   |              | この内容で登録する                                       |
| PC<br>テンプレート設定 |   |              |                                                 |
|                |   |              |                                                 |
|                |   |              |                                                 |
|                |   |              |                                                 |

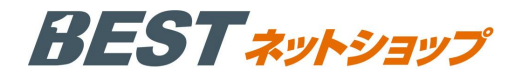

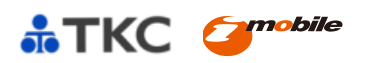

BESTネットショップ マニュアル [第2版]

著者 アイ・モバイル株式会社

発行 株式会社TKC 〒162-8585 東京都新宿区揚場町2-1 軽子坂MNビル5F アイ・モバイル株式会社 〒150-0001 東京都渋谷区神宮前3-42-2 VORT外苑前Ⅲビル 3階

不許販売